# Инструкция для работы с серверной программой компьютерного тренажера «Студент 3.2».

## Главное меню

- 1. Запуск серверной программы и клиентских программ.
- 2. <u>Передача заданий клиентам.</u>
- 3. Визуальный режим.
- 4. <u>Учебный режим.</u>
- 5. Тестовый режим.
- 6. <u>Отчетность.</u>
- 7. Окончание работы.

## Запуск серверной программы и клиентских программ

Для начала работы сетевой версии тренажера сперва необходимо запустить на серверном компьютере программу **Server-Student.exe**.

| ₿ вкл. | Адрес IP клиента | Сетевое имя клиента | Пароль | Передача | Клиент                   |
|--------|------------------|---------------------|--------|----------|--------------------------|
|        |                  |                     |        |          | Компьютер:               |
|        |                  |                     |        |          | IP компьютера:           |
|        |                  |                     |        |          | Отправить пароль клиенту |
|        |                  |                     |        |          | Отправить пароли всем    |
|        |                  |                     |        |          | ~                        |
|        |                  |                     |        |          | Имя сервера: LOCALHOST   |
|        |                  |                     |        |          | IP сервера : 127.0.0.1   |
| я      |                  |                     |        |          | (7)                      |
|        |                  |                     |        |          |                          |
|        |                  |                     |        |          | Очистить протокол ВЫХОД  |

После этого можно на клиентских компьютерах запускать программу **Student-Client.exe**.

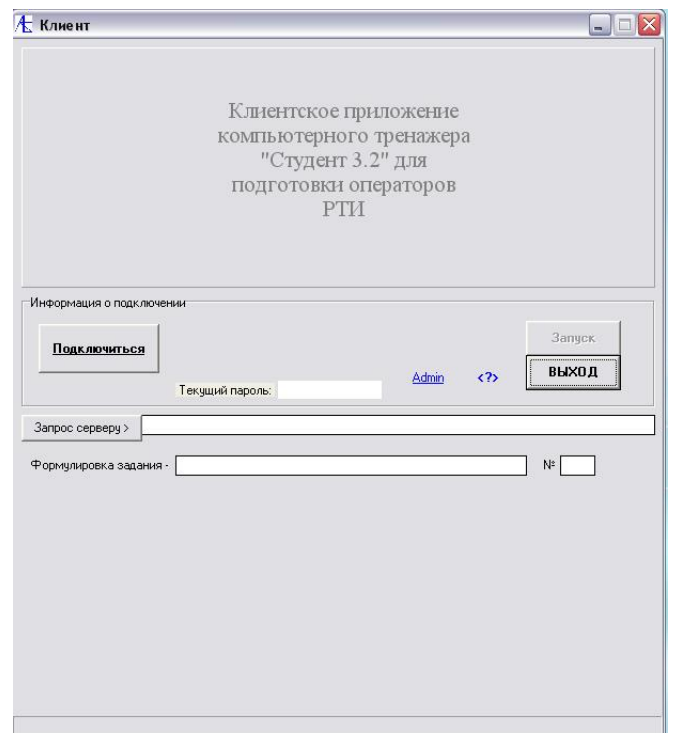

Для соединения с сервером надо нажать кнопку **<u>Подключиться</u>**. Если соединение произошло удачно, и нет сообщения об ошибке, то наблюдаем следующее:

| {лиент[localhost п   | одключен к 127.0.0.1]                                             |                                                       |                 |
|----------------------|-------------------------------------------------------------------|-------------------------------------------------------|-----------------|
|                      | Клиентское п<br>компьютерног<br>"Студент 3<br>подготовки о<br>РТИ | онложение<br>о тренажера<br>.2" для<br>ператоров<br>[ |                 |
| нФормация о подключе | њи<br>Текущий пароль:                                             | <u>Admin</u>                                          | Запуск<br>ВЫХОД |
| апрос серверу >      | [                                                                 |                                                       | ] N≠            |
|                      |                                                                   |                                                       |                 |
|                      |                                                                   |                                                       |                 |
|                      |                                                                   |                                                       |                 |

Теперь посмотрим, как прореагировала серверная программа:

| se p                                    |                                                                                        |                                              |                            |           | 6                        |
|-----------------------------------------|----------------------------------------------------------------------------------------|----------------------------------------------|----------------------------|-----------|--------------------------|
| ючение к.                               | лиентов   Определение за                                                               | аданий и приоритетов Результ                 | аты тестирования и отчетно | сть       |                          |
|                                         |                                                                                        |                                              |                            |           | Клиент                   |
| ₿ вкл.                                  | Адрес IP клиента                                                                       | Сетевое имя клиента                          | Пароль                     | Передача  | lagellaget               |
|                                         | 127.0.0.1                                                                              | localhost                                    | OnACJfpqDY                 | ОТПРАВЛЕН | Компьютер: Госаінов      |
|                                         |                                                                                        |                                              |                            |           | IP компьютера: 127.0.0.1 |
|                                         |                                                                                        |                                              |                            |           | Отправить пароль клиенту |
|                                         |                                                                                        |                                              |                            |           | Отправить пароли всем    |
|                                         |                                                                                        |                                              |                            |           | ~                        |
|                                         |                                                                                        |                                              |                            |           | Имя сервера : LOCALHOST  |
|                                         |                                                                                        |                                              |                            |           | IP сервера: 127.0.0.1    |
| ія<br>единен к<br>рвера к І<br>2019 Кли | лиент "localhost" на компь<br>ocalhost : =>PAR OnACJfpg<br>ент - localhost получил пар | жотере "127.0.0.1"<br>DY<br>оль : OnACJípqDY |                            |           | 3                        |
|                                         |                                                                                        |                                              |                            |           | Очистить протокол ВЫХОД  |

Автоматически для клиента сформирован пароль на сессию. Для работы с клиентом надо переслать ему пароль для текущего подключения нажатием кнопки **Отправить пароль клиенту**.

Всё, связь организована. Теперь можно назначать задания клиенту.

## Передача заданий клиентам

Для передачи задания клиенту надо на серверной программе перейти во вкладку **Определение заданий и приоритетов**, щёлкнуть указателем мыши в соответствующую строку таблицы и нажать кнопку-значок над кнопками <u>Отправить задание клиенту</u> и <u>Отправить задание всем</u>.

| ключе                           | ение клиентов                                            | Определение зада                                              | зний и приоритетов                                    | Результаты те | естирования и отчетно | ость                 |                             |               |             |             |
|---------------------------------|----------------------------------------------------------|---------------------------------------------------------------|-------------------------------------------------------|---------------|-----------------------|----------------------|-----------------------------|---------------|-------------|-------------|
| N≐                              | Адрес IP                                                 | Сетевое имя                                                   | Пароль                                                | Виз.режим     | Учебн.режим           | Тесты                | Настройки                   | Описание      | Создание БД | Созд. уроко |
| 1                               | 127.0.0.1                                                | localhost                                                     | OnACJfpqDY                                            |               |                       |                      |                             |               |             |             |
|                                 |                                                          |                                                               |                                                       |               |                       |                      |                             |               |             |             |
| - Ti                            | 127.0.0.1                                                | localhost                                                     | OnACJfpqDY                                            |               |                       |                      |                             |               |             |             |
| 000                             | Визуальный р.<br>Учебные урокі<br>Тестовые зад.          | аздел Г.Н.<br>Г.О.<br>1 Г.С.<br>ания Г.С.                     | астройки<br>писание<br>радание Б.Д.<br>радание уроков |               |                       |                      |                             |               |             |             |
|                                 |                                                          | 4                                                             |                                                       |               |                       |                      | _                           |               |             |             |
| Отпр                            | авить задание к                                          | лиенту Отправ                                                 | ить задание всем                                      | े <b>प</b>    | апись результата      | Формулир<br>Номер за | овка задания:<br>цания: 0 I | Номер группы: |             |             |
| ытия<br>исоед<br>серв<br>01.201 | инен клиент "lo<br>epa к localhost :<br>I9 Клиент - loca | calhost'' на компью<br>=>PAR OnACJ/pqD`<br>host получил парол | тере "127.0.0.1"<br>ŕ<br>ь : OnACJfpqDY               |               |                       |                      |                             | -             |             |             |
|                                 |                                                          |                                                               |                                                       |               |                       |                      |                             |               | 1           |             |

#### Открывается следующая таблица учебных разделов, уроков и тестов:

|                                    |                                                                                                    |                   |                                                                                                    |                                                                                                    | The second second second second second second second second second second second second second second second se |
|------------------------------------|----------------------------------------------------------------------------------------------------|-------------------|----------------------------------------------------------------------------------------------------|----------------------------------------------------------------------------------------------------|----------------------------------------------------------------------------------------------------|
| Тиг                                | Вид Номер                                                                                                    | Уровен            | ь Название                                                                                                    | Вложение                                                                                                    | Путь                                                                                                    |
| U                                  | Ркл                                                                                                    | 1                 | <ol> <li>Ручная кладь - 2017</li> </ol>                                                                                                 | Bcë                                                                                                    | \Base_2017\УЧЕБНЫЙ\Ручная кладь -1\Les                                                                          |
| V                                  | Отд                                                                                                    | 1                 | 1 Функции интроскопов                                                                                                    | Bcë                                                                                                    | \Base_2017\ВИЗУАЛЬНЫЙ\Функции интро                                                                             |
| Т                                  | Ркл                                                                                                    | 1                 | 1 Тестовое задание - ручная                                                                                                    | якладь Всё                                                                                                    | \Base_2017\3K3AMEHbI\3K3 01-10\Lessons                                                                          |
| U                                  | Ркл                                                                                                    | 2                 | 1 Ручная кладь - 2017                                                                                                    | Bcë                                                                                                    | \Base_2017\УЧЕБНЫЙ\Ручная кладь -2\Les                                                                          |
| V                                  | Отд                                                                                                    | 2                 | 1 Основные виды изображе                                                                                                    | ений Всё                                                                                                    | \Base_2017\ВИЗУАЛЬНЫЙ\Основные видь                                                                             |
| T                                  | Ркл                                                                                                    | 2                 | 1 Тестовое задание - ручная                                                                                                    | якладь Всё                                                                                                    | \Base_2017\3K3AMEH6I\3K3 01-10\Lessons                                                                          |
| U                                  | Ркл                                                                                                    | 3                 | <ol> <li>Ручная кладь - 2017</li> </ol>                                                                                                 | Bcë                                                                                                    | \Base_2017\УЧЕБНЫЙ\Ручная кладь -3\Les                                                                          |
| V                                  | Отд                                                                                                    | 3                 | 1 Экранирование предмето                                                                                                    | в Bcë                                                                                                    | \Base_2017\ВИЗУАЛЬНЫЙ\Экранирование                                                                             |
| T                                  | Ркл                                                                                                    | 3                 | 1 Тестовое задание - ручная                                                                                                    | якладь Всё                                                                                                    | \Base_2017\3K3AMEHbI\3K3 01-10\Lessons                                                                          |
| Тип<br>С В                         | задания<br>из. разделы (V)                                                                                             |                   | і∢ ∢ ►                                                                                                    | н + - А 🛷 X С<br>Номер задания :                                                                                                    | Тип: Вид: Всё Уровень: 1                                                                                        |
| Тип<br>СВ<br>СУ<br>СТ              | задания<br>из. разделы (V)<br>чебные уроки (U<br>естирование (T)<br>сё                                                 |                   | I                                                                                                    | <ul> <li>н + - </li> <li>Номер задания :</li> <li>Формулировка :</li> <li>Тип вложения :</li> <li>Всё</li> </ul>                                                                                          | Тип: Вид: Всё Уровень: 1                                                                                        |
| Тип<br>С В<br>С Ч<br>С Т<br>Вид    | задания<br>из. разделы (V)<br>чебные уроки (U<br>естирование (T)<br>сё<br>учная кладь (ркл                             | ) (<br>) (<br>) ( | <ul> <li>Колодное оружие</li> <li>Травматическое и газовое ор</li> <li>Огнестрельное оружие</li> <li>Боеприпасы</li> </ul>              | <ul> <li>н + - А </li> <li>Номер задания : </li> <li>Формулировка : </li> <li>Тип вложения : Всё</li> <li>Всё</li> </ul>                                                                                  | Тип: Вид: Всё Уровень: 1                                                                                        |
| Тип<br>СВ<br>СУ<br>СЯ<br>Виа<br>СР | задания<br>из. разделы (V)<br>чебные уроки (U<br>естирование (T)<br>сё<br>учная кладь (ркл<br>агаж (бгж)<br>ризы (грз) |                   | <ul> <li>Колодное оружие</li> <li>Травматическое и газовое ор</li> <li>Огнестрельное оружие</li> <li>Боеприпасы</li> <li>СВУ</li> </ul> | <ul> <li>▶ + - ▲ </li> <li>№ К</li> <li>Номер задания : </li> <li>Формулировка : </li> <li>Тип вложения : Всё</li> <li>Фильтровать Сортироват</li> <li>Сортировать Сортироват</li> <li>Тип Вид</li> </ul> | Тип : Вид : Всё Уровень: 1<br>Аdm<br>Фильтровать Номер записи -                                                 |

Она содержит все задания тренажера. Выбирая тип задания, вид задания, вложение и нажимая на кнопки <u>Фильтровать</u>, <u>Сортировать</u> получим упорядоченный список для выбора заданий.

<u>К Меню</u>

## Визуальный режим

| <b>Ι</b> τ                                                                                | - [n ]                                                       | 11                                                                          |                                                | 10                                                                                                    | [P                                                                                                    | [n                                                                                                    |
|-------------------------------------------------------------------------------------------|--------------------------------------------------------------|-----------------------------------------------------------------------------|------------------------------------------------|----------------------------------------------------------------------------------------------------|----------------------------------------------------------------------------------------------------|----------------------------------------------------------------------------------------------------|
| ти<br>V                                                                                   | Ота                                                          | помер 1                                                                     | эровень                                        | Пазвание                                                                                                    | Вложение                                                                                                    | I I I I I I I I I I I I I I I I I I I                                                                 |
| v<br>v                                                                                    | Олд                                                          | 2                                                                           |                                                |                                                                                                    | Dee                                                                                                    | (Вазе_2017 (ВИЗЭАЛЬНЫЙ) (Функции интро                                                                |
| V<br>V                                                                                    | Ота                                                          | 2                                                                           |                                                | Основные виды изооражении                                                                                                    | DCC<br>Doc                                                                                                    |                                                                                                    |
| v<br>V                                                                                    | Ота                                                          | 3                                                                           | -                                              | Отдорги и ю ОП                                                                                                    |                                                                                                    | VPage 2012 PIA2UA (LULIA) Articles (Lassense                                                          |
| v                                                                                         | Ота                                                          | 7                                                                           |                                                |                                                                                                    |                                                                                                    | VPage 2017/ PM20A/TEHEM/ Vergegues anum                                                               |
| V<br>V                                                                                    | Ота                                                          | ,<br>0                                                                      |                                                |                                                                                                    | Лонодное оружие                                                                                                    | \Base_2017\Bit39A/IBHBitV\0/iugh0e.0pg#                                                               |
| v                                                                                         | Ота                                                          | 0                                                                           | -                                              | Раздел Огнестрельное оружие                                                                                                    |                                                                                                    | VBase_2017/B//30A/TBHB// VD ABA/TBHB//                                                                |
| N/                                                                                        | Ота                                                          | 10                                                                          | -                                              | Паздел правматическое и пазовое ор                                                                                                    | Боовриязон                                                                                                    |                                                                                                    |
| V<br>V                                                                                    | Отд                                                          | 11                                                                          | -                                              |                                                                                                    |                                                                                                    |                                                                                                    |
|                                                                                           | ОЩ                                                           |                                                                             |                                                | пазделттиротехника                                                                                                    | Опасные предметы                                                                                                    | вазе_2017 ви заклытый в протехниказы                                                                  |
| Тип<br>Э В                                                                                | задан<br>из. ра                                              | ия                                                                          | Baa                                            |                                                                                                    | _ <b>– ▲ ⊘ ⊗ с</b><br>Номер зарания: (д                                                                                                    |                                                                                                    |
| Тип<br>• В                                                                                | задан<br>из.ра<br>Ічебнь                                     | ия<br>ізделы (V)<br>не уроки (U)                                            | Влоз                                           | ич ч ► № +<br>кение<br>олодное оружие                                                                                                    | — • « К С<br>Номер задания : [4 Тиг                                                                                                    | 1:  V Вид:  Отд Уровень: 1                                                                            |
| Тип<br>В<br>С<br>С<br>П<br>В                                                              | задан<br>из. ра<br>Ічебнь<br>Гестир<br>Ісё                   | иия<br>изделы (V)<br>ые уроки (U)<br>ование (T)                             | Bnox<br>C X<br>C T<br>C 0                      | I ◄ ► ► ► ★ кение олодное оружие равматическое и газовое оружие гнестрельное оружие                                                                                                    | <ul> <li>– А С К С</li> <li>Номер задания: 4</li> <li>Тип</li> <li>Формулировка: Отдельные ОП</li> <li>Тип вложения: Опасные предме</li> </ul>                                                                                     | 1: V Виα: Отд Уровень:]1<br>ты <u>Adn</u>                                                             |
| Тип                                                                                       | задан<br>Из. ра<br>Ичебны<br>Сё                              | ния<br>изделы (V)<br>ме уроки (U)<br>ование (T)                             |                                                | <ul> <li>I</li> <li>I</li></ul> | <ul> <li>– А С К С</li> <li>Номер задания: 4</li> <li>Тип</li> <li>Формулировка: Отдельные ОП</li> <li>Тип вложения: Опасные предме</li> </ul>                                                                                     | ты <u>Adn</u>                                                                                         |
| Tun<br>• B<br>O U<br>O B<br>Bua<br>O F                                                    | задан<br>из. ра<br>Ічебнь<br>сё<br>Уучная                    | ия<br>юзделы (V)<br>ювание (T)<br>кладь (ркл)                               | Bnox<br>C X<br>C T<br>C 0<br>C 5               | I ◄ ► ►I ★ кение олодное оружие равматическое и газовое оружие гнестрельное оружие оеприпасы                                                                                                    | <ul> <li>– А С К С</li> <li>Номер задания: 4</li> <li>Тип</li> <li>Формулировка: Отдельные ОП</li> <li>Тип вложения: Опасные предме</li> <li>Фильтровать Соптировать —</li> </ul>                                                  | н:  ∨ Вид:  Отд Уровень: 1<br>пън Adn                                                                 |
| Тип                                                                                       | задан<br>из. ра<br>ичебны<br>сё<br>учная                     | иия<br>ізделы (V)<br>ие уроки (U)<br>ование (T)<br>кладь (ркл)<br>(бгж)     | Вло<br>С X<br>С T<br>С 0<br>С 6<br>С 6         | н ◄ ► ►<br>кение<br>олодное оружие<br>равматическое и газовое оружие<br>гнестрельное оружие<br>оеприпасы<br>ВУ                                                                                                    | <ul> <li>– ▲ ✓ ※ С</li> <li>Номер задания: 4 Тип</li> <li>Формулировка: Отдельные ОП</li> <li>Тип вложения: Опасные предме</li> <li>Фильтровать Сортировать</li> <li>Тип</li> </ul>                                                | 1:  У Вид.:  Отд Чровень: 1<br>ты Аdn<br>Фильтровать Номер записи - 11                                |
| Tun<br>Bun<br>Bun<br>C F<br>C F<br>C F                                                    | задан<br>Ічаз. ра<br>Ічебнь<br>сё<br>учная<br>агаж<br>рузы ( | иия<br>изделы (V)<br>ювание (T)<br>кладь (ркл)<br>(бгж)<br>(грз)            | Влоз<br>С Х<br>С Т<br>С О<br>С О<br>С О<br>С О | <ul> <li>I</li> <li>I</li></ul> | <ul> <li>– ▲ ✓ ※ С</li> <li>Номер задания: 4</li> <li>Тип</li> <li>Формулировка: Отдельные ОП</li> <li>Тип вложения: Опасные предме</li> <li>Фильтровать Сортировать</li> <li>Тип</li> <li>Вид С Тип</li> <li>Вид Вид</li> </ul>   | ты Аdn                                                                                                |
| Тип<br>• В<br>• С<br>• С<br>• Виа<br>• С<br>• С<br>• С<br>• С<br>• С<br>• С<br>• С<br>• С | задан<br>(из. ра<br>(чебнь<br>естир<br>сё<br>                | ия<br>ізделы (V)<br>ювание (T)<br>кладь (ркл)<br>(бгж)<br>(грз)<br>но (отд) | Влож<br>С X<br>С Т<br>С 0<br>С 6<br>С 0        | <ul> <li>I</li> <li>I</li></ul> | <ul> <li>– С С С</li> <li>Номер задания: 4 Тип</li> <li>Формулировка: Отдельные ОП</li> <li>Тип вложения: Опасные предме</li> <li>Фильтровать Сортировать</li> <li>Тип</li> <li>Вид</li> <li>Вложение</li> <li>Вложение</li> </ul> | ты Вид : Отд Уровень: 1<br>ты Аdn<br>Фильтровать Номер записи - 11<br>Сортировать Ваять задание ВЫХО. |

Для примера взято задание №4 из визуального раздела. После выбора задания из списка щелчком мыши надо нажать на кнопку **Взять задание**. После появления внизу галочки можно нажимать кнопку **ВЫХОД**. Задание взято. После этого задание можно отправлять клиенту, нажав кнопку **Отправить задание клиенту**.

| 1     127.0.0.1     Iocalhost     OnACJfpqDY       1     127.0.0.1     Iocalhost     OnACJfpqDY       1     127.0.0.1     Iocalhost     OnACJfpqDY       1     127.0.0.1     Iocalhost     OnACJfpqDY       1     127.0.0.1     Iocalhost     OnACJfpqDY       1     127.0.0.1     Iocalhost     OnACJfpqDY       1     127.0.0.1     Iocalhost     OnACJfpqDY       1     127.0.0.1     Iocalhost     OnACJfpqDY       1     127.0.0.1     Iocalhost     OnACJfpqDY       1     14000000     Iocalhost     OnACJfpqDY       1     Iocalhost     IononHirenene     Iocalhost       1     Hactpolikiki     Iocalhost     Iocalhost       1     Iocalhost     Iocalhost     Iocalhost       1     Iocalhost     Iocalhost     Iocalhost       1     Iocalhost     Iocalhost     Iocalhost       1     Iocalhost     Iocalhost     Iocalhost       1     Iocalhost     Iocalhost     Iocalhost       1     Iocalhost     Iocalhost     Iocalhost       1     Iocalhost     Iocalhost     Iocalhost       1     Iocalhost     Iocalhost     Iocalhost       1     Iocalhost |     |
|----------------------------------------------------------------------------------------------------|-----|
| 127.0.0.1     Iocalhost     OnACJfpqDY       Тип Задания     Дополнительно     Пастройки       Визуальный раздел     Настройки     Опслежие       Опслежие     Опслежие     Отправка задания       Создение врокое     Создение врокое     Ок                                                                                                    |     |
| 127.0.0.1     Iocalhost     OnACJfpqDY       Тип Задания     Пополнительно       Визблые уроки     Настройки       Осодание Б.П.     Создание Б.П.       С Тестовые задания     Создание уроков                                                                                                    |     |
| 127.0.0.1     localhost     OnACJtpqDY       Тип Задания     Дополнительно     Настройки       Визуальный раздел     Настройки     Олисание       Олисание     Создание БД     Создание БД       Создание уроков     Создание уроков                                                                                                    |     |
| 127.0.0.1     Iocalhost     OnACJfpqDY       Тип Задания     Дополнительно       © Визуальный разделя     Г. Настройки       © Учебные уроки     Создание БЛ       © Тестовые задания     Создание уроков                                                                                                    |     |
| Гип Задания                                                                                                    |     |
| С Визчальный раздел<br>С Учебные уроки<br>С Тестовые задания<br>С Создание уроков<br>Создание уроков                                                                                                    |     |
| С Учебные уроки<br>С Тестовые задания<br>Создание уроков<br>Создание уроков<br>Создание уроков<br>Создание уроков                                                                                                    |     |
| С Тестовые задания                                                                                                    |     |
|                                                                                                    |     |
|                                                                                                    |     |
|                                                                                                    |     |
|                                                                                                    |     |
| тправить задание клиенту Отправить задание всем Запись резильтата Формулировка задания: Отдельные ОП                                                                                                    |     |
| Номер задания: 4 Номер группы:                                                                                                    |     |
|                                                                                                    |     |
| тия (?)<br>Сорониен к ликент "localhost" на компьютеле "127.0.0.1" (?)                                                                                                    |     |
| represente los alteritors de la PAR DrACI/(pdD)Y                                                                                                    |     |
| 1.2019 Kniem rocalnost norgani napolio. Directippor 1.<br>2019 Kniem rocalnost norgani vastante                                                                                                    | (7) |
| 1000000                                                                                                    | (7) |

Клиент получил допуск к программе:

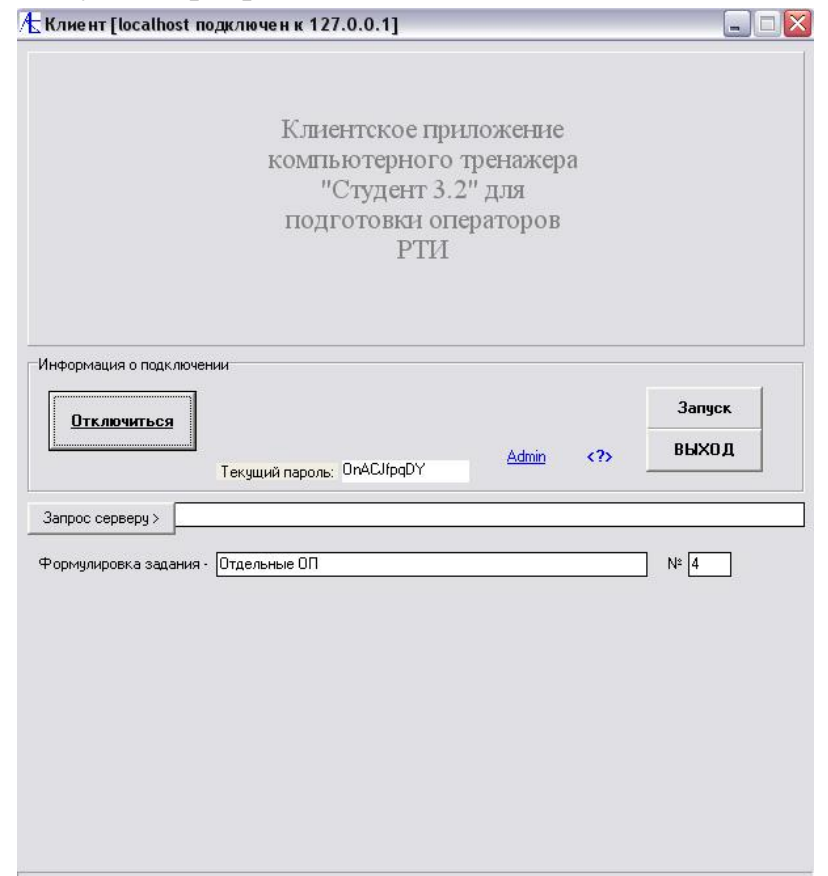

Нажав активированную кнопку Запуск переходим к программе:

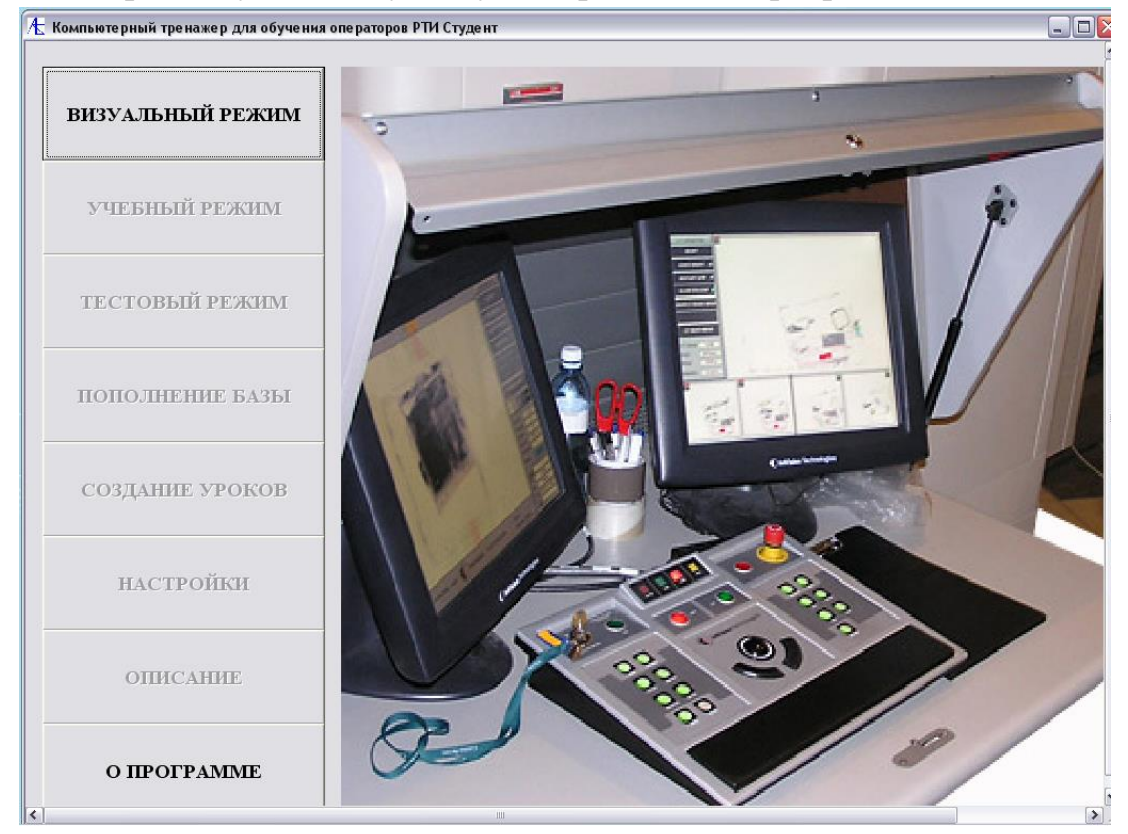

Входим в **Визуальный режим**. Могут быть активированы кнопки **Настройки** и **Описание**.

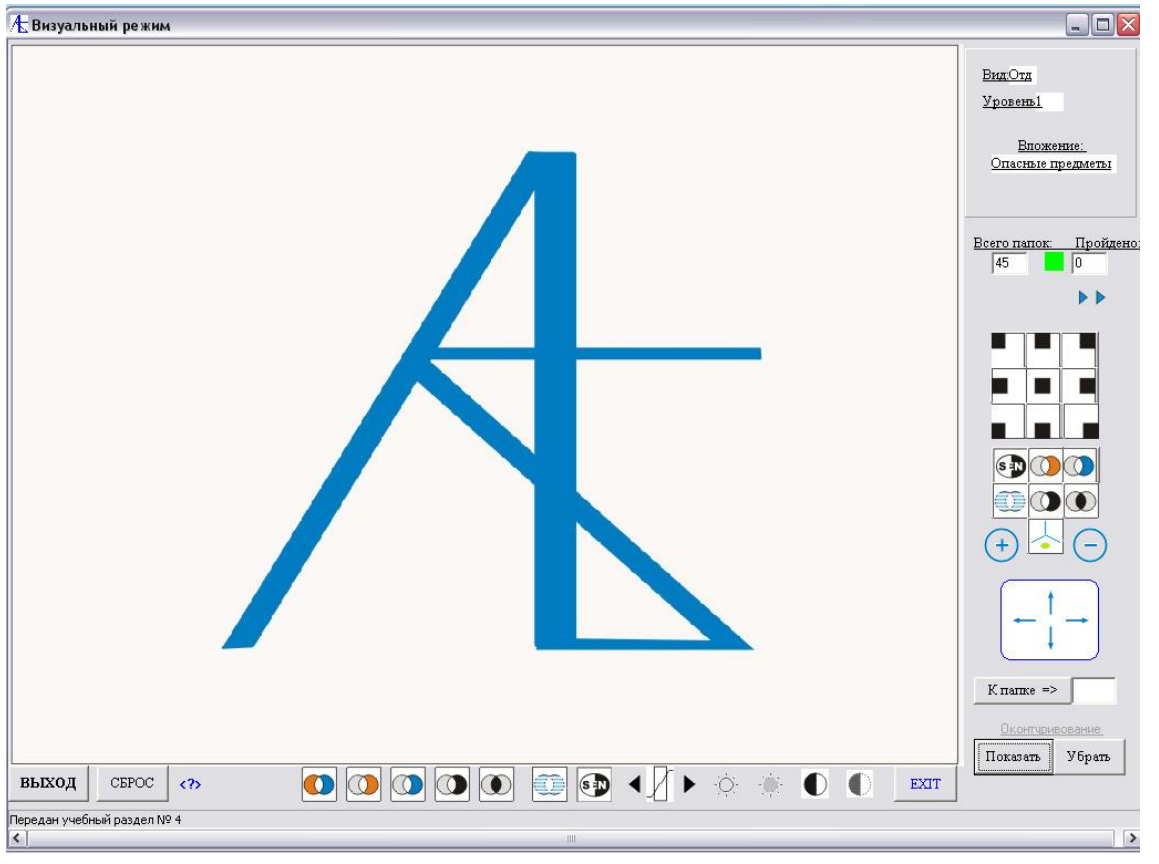

Вхождение и движение по папкам урока осуществляется кнопками **>>** и

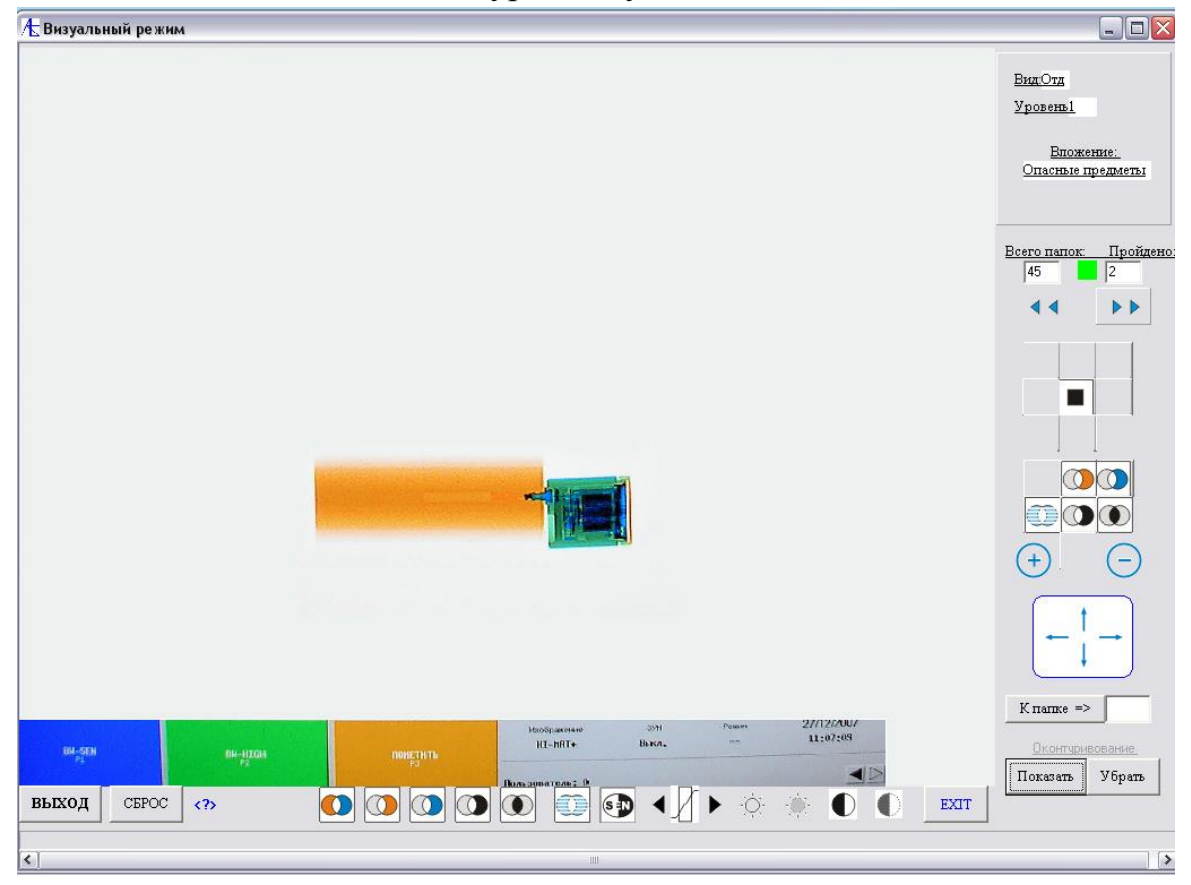

Выше показан снимок теневого изображения в натуральную величину. Внизу находятся кнопки обработки изображения, сбоку – кнопки позиционирования и увеличения/уменьшения изображения.

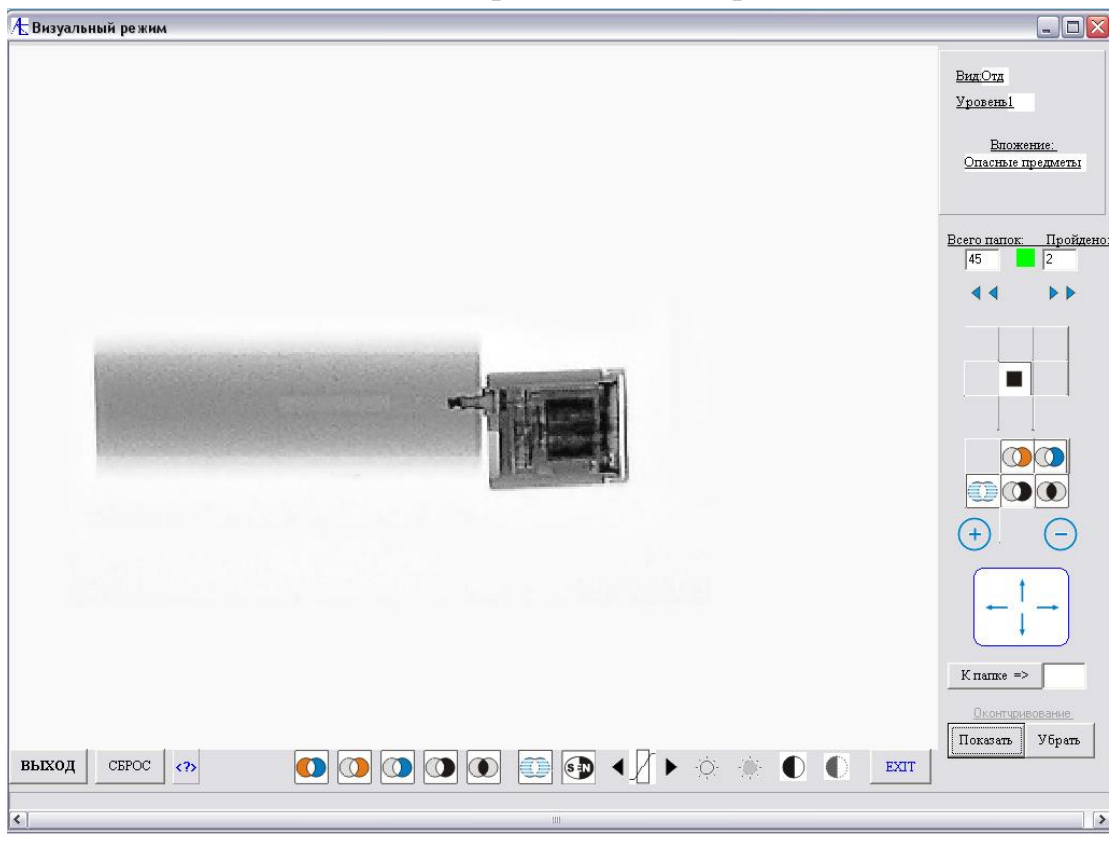

Увеличенное черно-белое изображение:

После нажатия кнопки Показать получено выделение и подписи опасных предметов.

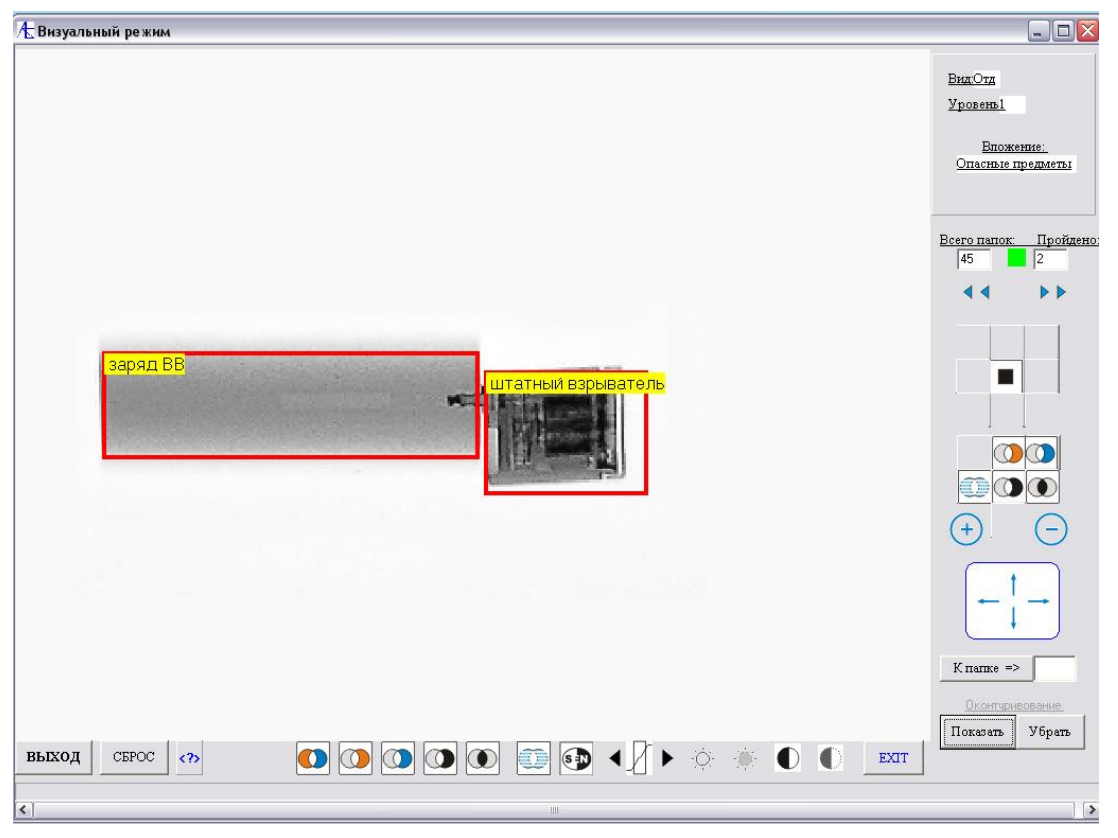

Можно передвигаться внутри урока, указав номер нужной папки и нажав кнопку

К папке =>.

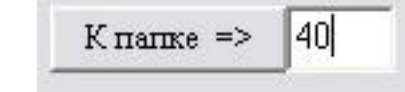

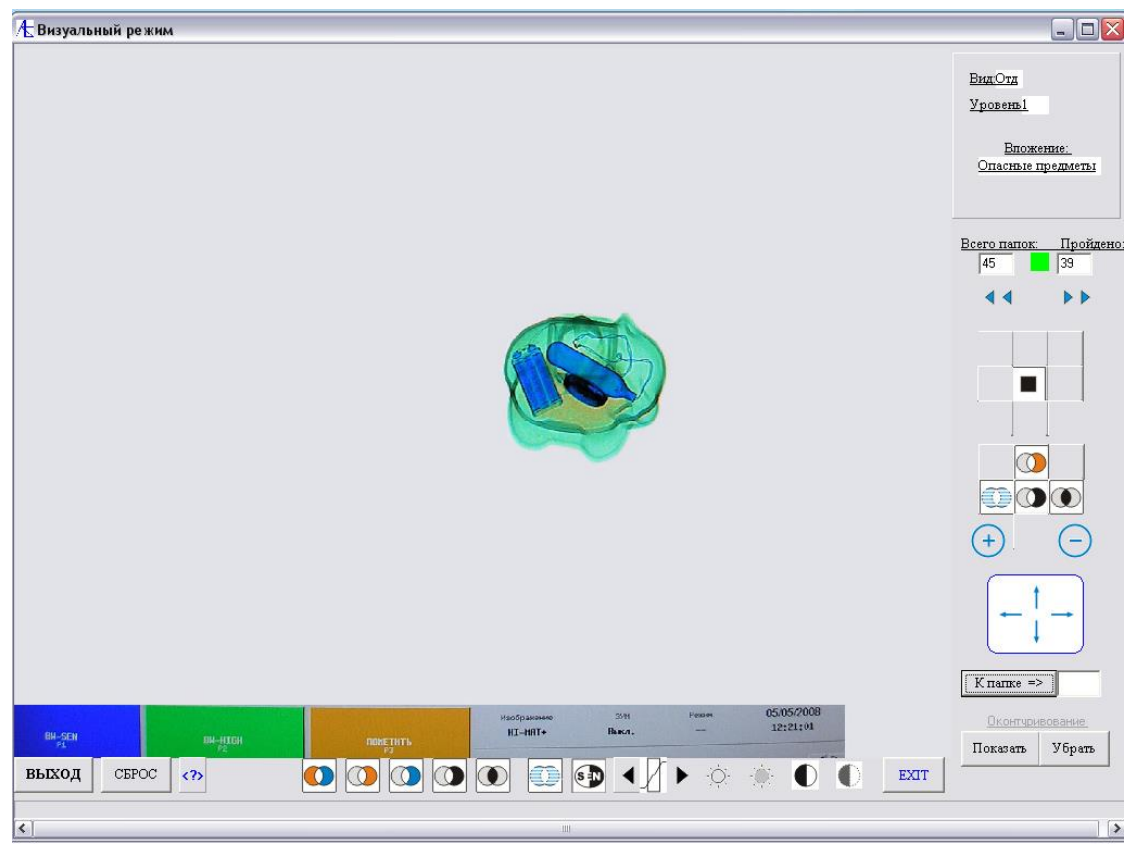

После увеличения и обработки нажата кнопка Показать:

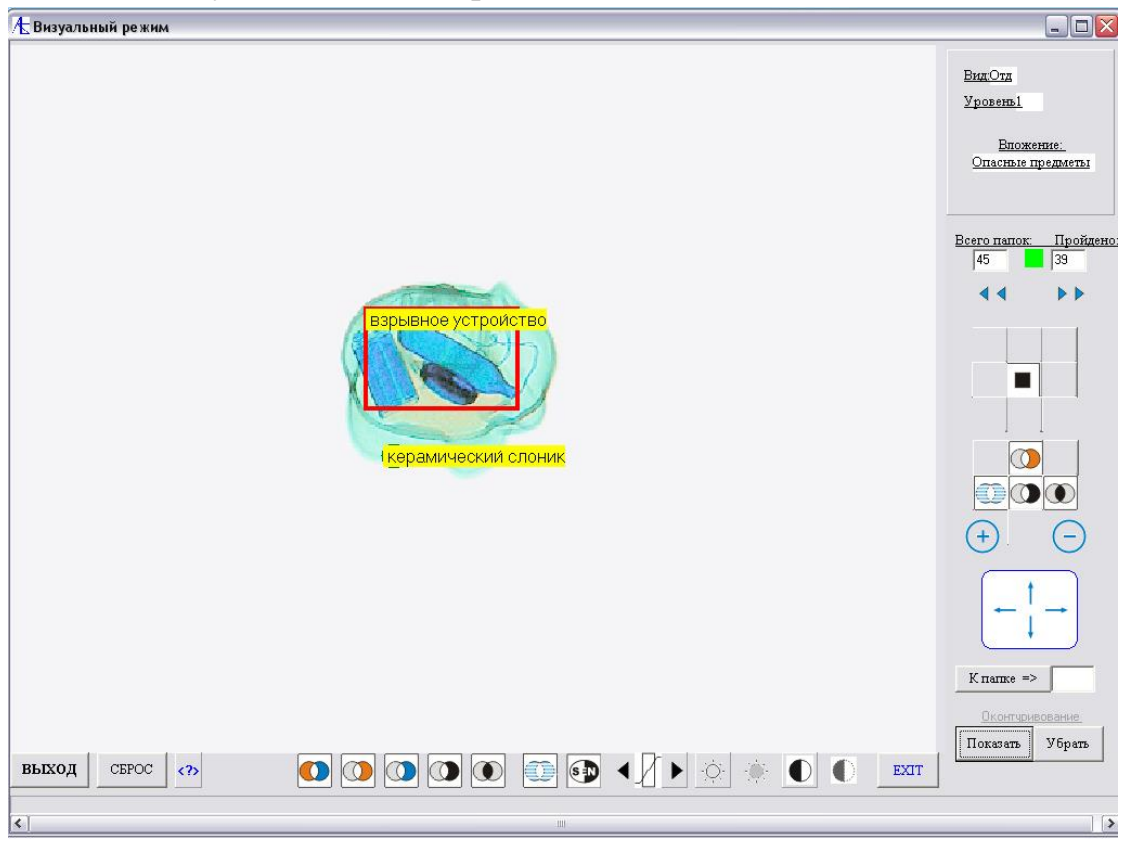

Выход из урока осуществляется кнопкой СБРОС. После выхода из визуального режима в окне клиента и на сервере (в протоколе) появляется соответствующее сообщение.

| Клинентское приложение<br>компьютерного тренажера<br>"Студент 3.2" для<br>подготовки операторов<br>РТИ<br>Формация о подключении<br>Формация о подключении<br>Текуший пароль: OnACJIpqDY<br>Аdmin (?)<br>ВыХОД<br>риулировка задания · № | Клиент [localhost подключен к 127.0.0.1] 📃 🗌 🗌                                                        |  |
|----------------------------------------------------------------------------------------------------|----------------------------------------------------------------------------------------------------|--|
| рормация о подключении                                                                                                    | Клиентское приложение<br>компьютерного тренажера<br>"Студент 3.2" для<br>подготовки операторов<br>РТИ |  |
| Отключиться         Запуск.           Текущий пароль:         OnACJfpqDY           лрос серверу >         ВЫХОД                                                                                                    | Формация о подключении                                                                                |  |
| прос серверу >                                                                                                    | Отключиться Запуск<br>Аdmin ВЫХОД                                                                     |  |
| рмулировка задания N <sup>±</sup>                                                                                                    | прос серверу >                                                                                        |  |
|                                                                                                    | рмулировка задания · N <sup>2</sup>                                                                   |  |
|                                                                                                    |                                                                                                    |  |
|                                                                                                    |                                                                                                    |  |
|                                                                                                    |                                                                                                    |  |
|                                                                                                    | ент вышел из программы                                                                                |  |

## Учебный режим

Для получения учебного задания клиент может отправить соответствующий запрос серверу:

| Клиент [localhost подк                             | лючен к 127.0.0.1]                                                                     |                                |                 |
|----------------------------------------------------|----------------------------------------------------------------------------------------|--------------------------------|-----------------|
|                                                    | Клиентское прилож<br>компьютерного трег<br>"Студент 3.2" д<br>подготовки операт<br>РТИ | кение<br>нажера<br>ля<br>горов |                 |
| Інформация о подключении<br>Отключиться<br>Те      | жущий пароль: OnACJfpqDY                                                               | Admin                          | Запуск<br>ВЫХОД |
| Запрос серверу > Вышлите<br>Рормулировка задания - | а, пожалуйста учебное задание                                                          |                                | ] N²            |
|                                                    |                                                                                        |                                |                 |
|                                                    |                                                                                        |                                |                 |
|                                                    |                                                                                        |                                |                 |

Сервер получает сообщение, которое отображается записью в протоколе, одновременно в списке клиентов для клиента, пославшего запрос, отображаются значки вопросов:

| N#                                                                         | Адрес IP                                                                                                    | Сетевое имя                                                                                                    | Пароль                                                                              | Виз.режим    | Учебн.режим      | Тесты                   | Настройки    | Описание      | Создание БД      | Созд. уроков |
|----------------------------------------------------------------------------|----------------------------------------------------------------------------------------------------|----------------------------------------------------------------------------------------------------|-------------------------------------------------------------------------------------|--------------|------------------|-------------------------|--------------|---------------|------------------|--------------|
| <u> </u>                                                                   | 127.0.0.1                                                                                                    | localhost                                                                                                    | UnALJIpqDY                                                                          | ?            | ?                | ?                       | ?            | ?             |                  |              |
| - 1                                                                        | <b>127.0.0.1</b><br>ип Задания                                                                                                    | localhost                                                                                                    | ОпАСЈfpqDY<br>ительно                                                               |              |                  |                         |              |               |                  |              |
| 000                                                                        | Визуальный р<br>Учебные урок<br>Тестовые зад                                                                                               | аздел Г. Н.<br>И Г. Со<br>ания Г. Со                                                                                                    | астройки<br>писание<br>задание БД<br>задание уроков                                 |              |                  |                         |              |               |                  |              |
| Этпр                                                                       | авить задание н                                                                                                    | слиенту <u>Отпрае</u>                                                                                                    | ить задание всем                                                                    | s            | апись результата | Формулиро<br>Номер зада | вка задания: | Номер группы: |                  | ]            |
| пия<br>серв<br>)1.20<br>)1.20<br>)1.20<br>)1.20<br>)1.20<br>)1.20<br>)1.20 | инен клиент "lo<br>ера к localhost ;<br>19 Клиент - loca<br>19 Клиент - loca<br>19 Клиент - loca<br>19 Клиент - loca<br>19 Клиент - localh | calhost" на компью<br>=>PAR DnACJfpqD`<br>lhost получил парол<br>lost получил задани<br>lhost получил сообщ<br>lhost получил сообщ<br>lost получил сообщ<br>lost получил сообщ | repe "127.0.0.1"<br>/<br>ь : OnACJfpqDY<br>е<br>цение : Отдельные<br>е<br>цение : 4 | .on <b>ı</b> |                  |                         |              |               | <br>ить протокол | выход        |

Теперь по запросу клиента сервер может выслать задание (в нашем случае –

учебный урок). Сервер обращается к списку заданий по значку , выбирает **Тип задания** (Учебный урок) и нажимает на кнопки **Фильтровать**,

#### Сортировать.

| Ти                                                   | Вид Номер                                                                                                    | Уровен               | њ                                                  | Название                                                                                                    | Вложение                                                                                                    | Путь                                                                                                    |
|------------------------------------------------------|----------------------------------------------------------------------------------------------------|----------------------|----------------------------------------------------|----------------------------------------------------------------------------------------------------|----------------------------------------------------------------------------------------------------|----------------------------------------------------------------------------------------------------|
| U                                                    | Ркл                                                                                                    | 1                    | 1                                                  | Ручная кладь - 2017                                                                                                    | Bcë                                                                                                    | \Base_2017\УЧЕБНЫЙ\Ручная кладь -1\L                                                                         |
| U                                                    | Ркл                                                                                                    | 2                    | 1                                                  | Ручная кладь - 2017                                                                                                    | Bcë                                                                                                    | \Base_2017\УЧЕБНЫЙ\Ручная кладь -2\L                                                                         |
| U                                                    | Ркл                                                                                                    | 3                    | 1                                                  | Ручная кладь - 2017                                                                                                    | Bcë                                                                                                    | \Base_2017\УЧЕБНЫЙ\Ручная кладь -3\L                                                                         |
| J                                                    | Ркл                                                                                                    | 4                    | 1                                                  | Ручная кладь - 2017                                                                                                    | Bcë                                                                                                    | \Base_2017\УЧЕБНЫЙ\Ручная кладь -4\L                                                                         |
| J                                                    | Ркл                                                                                                    | 5                    | 1                                                  | Ручная кладь - 2017                                                                                                    | Bcë                                                                                                    | \Base_2017\УЧЕБНЫЙ\Ручная кладь -5\L                                                                         |
| J                                                    | Ркл                                                                                                    | 6                    | 2                                                  | Ручная кладь - 2017 СВУ                                                                                                    | Bcë                                                                                                    | \Base_2017\УЧЕБНЫЙ\Ручная кладь -6\L                                                                         |
| J                                                    | Ркл                                                                                                    | 7                    | 1                                                  | Ручная кладь - 2017                                                                                                    | Bcë                                                                                                    | \Base_2017\УЧЕБНЫЙ\Ручная кладь -7\L                                                                         |
| J                                                    | Бгж                                                                                                    | 8                    | 1                                                  | Практика - Багаж                                                                                                    | Bcë                                                                                                    | \Base_2016\УЧЕБНЫЙ\Багаж_1\Lessons                                                                           |
| U                                                    | Бгж                                                                                                    | 9                    | 1                                                  | Практика - Багаж                                                                                                    | Bcë                                                                                                    | \Base_2016\94ЕБНЫЙ\Багаж_2\Lessons                                                                           |
| 1                                                    | ).                                                                                                    |                      |                                                    |                                                                                                    |                                                                                                    | 1                                                                                                    |
| Тип                                                  | задания                                                                                                    |                      |                                                    | 14 4 <b>F</b> FI                                                                                                    | + - <u>•</u> ~ × e                                                                                                    |                                                                                                    |
| Гип<br>Г В                                           | задания<br>из. разделы (V)<br>чебные уроки (I                                                                      | n) (                 | 3ложе<br>С Хол                                     | I⊲   →   ►I<br>ение<br>падное оружие                                                                                                    | + - < < < <                                                                                                    | Тип: U Вид: Ркл Уровень: 1                                                                                   |
| ип<br>9<br>9<br>1<br>1                               | задания<br>из. разделы (V)<br>чебные уроки (I<br>естирование (T<br>сё                                              | )<br>)<br>(          | 3ложе<br>7 Хол<br>7 Тра<br>7 Пра                   | I 	 ► ► ►<br>ение<br>ладное оружие<br>звматическое и газовое оружие<br>честрельное оружие                                                                                                    | + - < < < < < < < < < < < < < < < < < <                                                                                                    | Тип: U Вид: Ркл Уровены 1<br>ць - 2017                                                                       |
| Гип<br>В<br>В<br>Вид<br>F                            | задания<br>из. разделы (V)<br>чебные уроки (I<br>естирование (T<br>сё<br>учная кладь (рк                           | л) (                 | Вложе<br>~ Хол<br>~ Тра<br>~ Огн<br>~ Бое          | <ul> <li>I</li> <li>I</li></ul> | <ul> <li>+ - </li> <li>Номер задания: 4</li> <li>Формулировка: Ручная клад</li> <li>Тип вложения: Всё</li> <li>Фильтровать Сортироват</li> </ul>                                                                             | Тип: U Виа: Ркл Уровень: 1<br>ць - 2017<br>А                                                                 |
| ип<br>В<br>Чиа<br>Г                                  | задания<br>из. разделы (V)<br>чебные уроки (I<br>сё<br>сё<br>учная кладь (рк<br>агаж (бгж)                         | л) (С                | Вложе<br>~ Хол<br>~ Тра<br>~ Огн<br>~ Бое<br>~ СВ! | I 	 	 ► 	 I<br>эние<br>подное оружие<br>авматическое и газовое оружие<br>нестрельное оружие<br>еприпасы<br>У                                                                                                    | <ul> <li>- </li> <li>Номер задания : 4</li> <li>Формулировка : Ручная клад</li> <li>Тип вложения : Всё</li> <li>Фильтровать Сортироват</li> <li>Сортировать Сортироват</li> <li>Тип</li> </ul>                               | Тип : U Вид : Ркл Уровень: 1<br>ць - 2017<br>В<br>В<br>В<br>Фильтровать Номер записи - 10                    |
| Tun<br>C E<br>C T<br>C E<br>Bua<br>C F<br>C E<br>C C | задания<br>из. разделы (V)<br>естирование (T<br>cё<br>учная кладь (рк<br>агаж (бгж)<br>рузы (грз)<br>тдельно (отд) | J) (<br>) (<br>,n) ( | Вложе<br>~ Хол<br>~ Тра<br>~ Опн<br>~ СВ!<br>~ Опа | на н н н<br>авматическое и газовое оружие<br>авматическое и газовое оружие<br>нестрельное оружие<br>еприпасы<br>У<br>асные предметы                                                                                                    | <ul> <li>+ - ▲ </li> <li>Комер задания: 4</li> <li>Формулировка: Ручная клад</li> <li>Тип вложения: Всё</li> <li>Фильтровать Сортироват</li> <li>Гип С Вид</li> <li>Вложение С Вложение</li> <li>Намен С Вложение</li> </ul> | Тип : U Вид : Ркл Уровень: 1<br>дь - 2017<br><u>Фильтровать</u> Номер записи - 10<br><u>Сортировать</u> Выхи |

#### Из списка выбирается задание, нажимается кнопка Взять задание и ВЫХОД.

| ne h                |                                                               |                                                                |                                                      | 1               |                      |          |                     |                   |              | -           |
|---------------------|---------------------------------------------------------------|----------------------------------------------------------------|------------------------------------------------------|-----------------|----------------------|----------|---------------------|-------------------|--------------|-------------|
| люче                | ние клиентов                                                  | Определение зад                                                | аний и приоритето                                    | в Результаты те | естирования и отчетн | юсть     |                     |                   |              |             |
| •                   | Адрес IP                                                      | Сетевое имя                                                    | Пароль                                               | Виз.режим       | Учебн.режим          | Тесты    | Настройки           | Описание          | Создание БД  | Созд. уроко |
|                     | 127.0.0.1                                                     | localhost                                                      | OnACJfpqDY                                           |                 | 4                    |          |                     |                   |              |             |
|                     |                                                               |                                                                |                                                      |                 |                      |          |                     |                   |              |             |
|                     |                                                               |                                                                |                                                      |                 |                      |          |                     |                   |              |             |
|                     | 127.0.0.1                                                     | localhost                                                      | OnACJfpqDY                                           |                 |                      |          |                     |                   |              |             |
| Τı                  | п Задания                                                     | Дополн                                                         | ительно                                              |                 |                      |          |                     |                   |              |             |
| С                   | Визуальный ра                                                 | здел ГН                                                        | астройки                                             |                 | Sarvar 2019          |          |                     |                   |              |             |
| 6                   | Учебные уроки                                                 |                                                                | писание                                              |                 | Server-2017          |          |                     |                   |              |             |
| C                   | Тестовые зала                                                 |                                                                | эздание в д<br>эздание уроков                        |                 | Отправка зад         | ания     |                     |                   |              |             |
|                     |                                                               |                                                                |                                                      |                 | OK                   |          |                     |                   |              |             |
|                     |                                                               | 4                                                              |                                                      |                 |                      |          |                     |                   |              |             |
| тпра                | авить задание кл                                              | лиенту Отправ                                                  | зить задание всем                                    |                 | Запись резчльтата    | Формули  | ировка задания: Руч | ная кладь - 2017  |              |             |
| ~                   |                                                               |                                                                |                                                      |                 |                      | Номер за | адания: 4 I         | Номер группы:     |              |             |
| гия                 |                                                               |                                                                |                                                      |                 |                      |          |                     | 1                 | -            |             |
| юеди<br>ерве<br>201 | инен клиент "loc<br>epa к localhost : =<br>19 Каиент - localh | alhost'' на компью<br>->PAR OnACJfpqD'                         | тере "127.0.0.1"<br>Ү<br>ь : ОрфС.(fogDY             |                 |                      |          |                     |                   | (?)          |             |
| .201                | 9 Клиент localho<br>9 Клиент - localh<br>9 Клиент - localh    | ost получил задани<br>nost получил сооби<br>nost получил сооби | іе<br>цение : 1000000 <b>11</b><br>цение : Отдельные | • O <b>N II</b> |                      |          |                     | ≡<br><u>Очист</u> | ить протокол | выход       |
| .201                | A 1/                                                          | of no annua o sa sur                                           | ie .                                                 |                 |                      |          |                     |                   |              | -           |

После этого осуществляется отправка задания клиенту. На компьютере клиента:

|                     | Кл             | иентское г      | приложение  |   |        |
|---------------------|----------------|-----------------|-------------|---|--------|
|                     | KOM            | пьютерно        | го тренажер | a |        |
|                     |                | "Студент        | 3.2" для    |   |        |
|                     | ПО             | дготовки        | операторов  |   |        |
|                     |                | PT.             | И           |   |        |
|                     |                |                 |             |   |        |
|                     |                |                 |             |   |        |
| Формация о подключе | энии           |                 |             |   |        |
|                     |                |                 |             |   | Запуск |
| ОТКЛЮЧИТВСЯ         |                |                 |             |   | RMXOT  |
|                     | Текущий паро   | оль: OnACJfpqDY | Admin       |   |        |
|                     |                |                 |             |   |        |
| прос серверу >      |                |                 |             |   |        |
| рмулировка задания  | • Ручная клады | - 2017          |             |   | Nº 4   |
|                     |                |                 |             |   |        |
|                     |                |                 |             |   |        |
|                     |                |                 |             |   |        |
|                     |                |                 |             |   |        |
|                     |                |                 |             |   |        |
|                     |                |                 |             |   |        |
|                     |                |                 |             |   |        |
|                     |                |                 |             |   |        |
|                     |                |                 |             |   |        |
|                     |                |                 |             |   |        |

Отображается название и номер задания. Одновременно активируется кнопка допуска к программе Запуск. Нажав её, переходим к тренажеру:

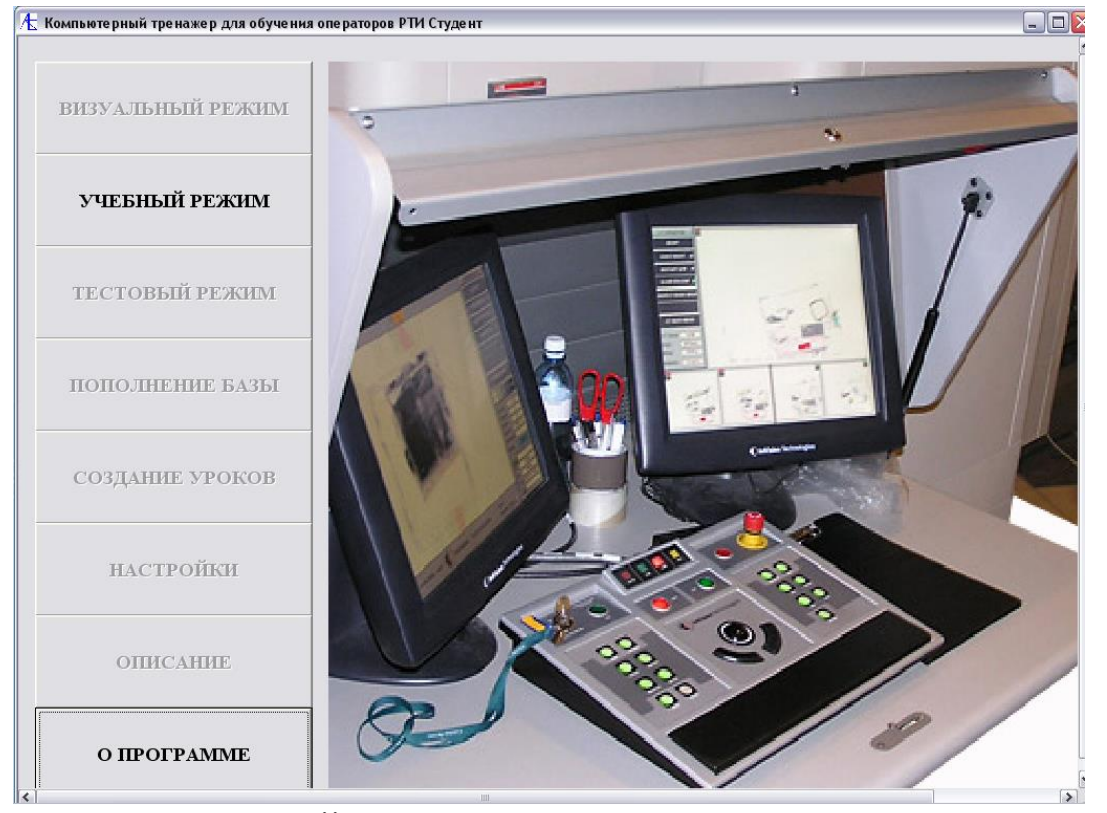

Далее входим в УЧЕБНЫЙ РЕЖИМ:

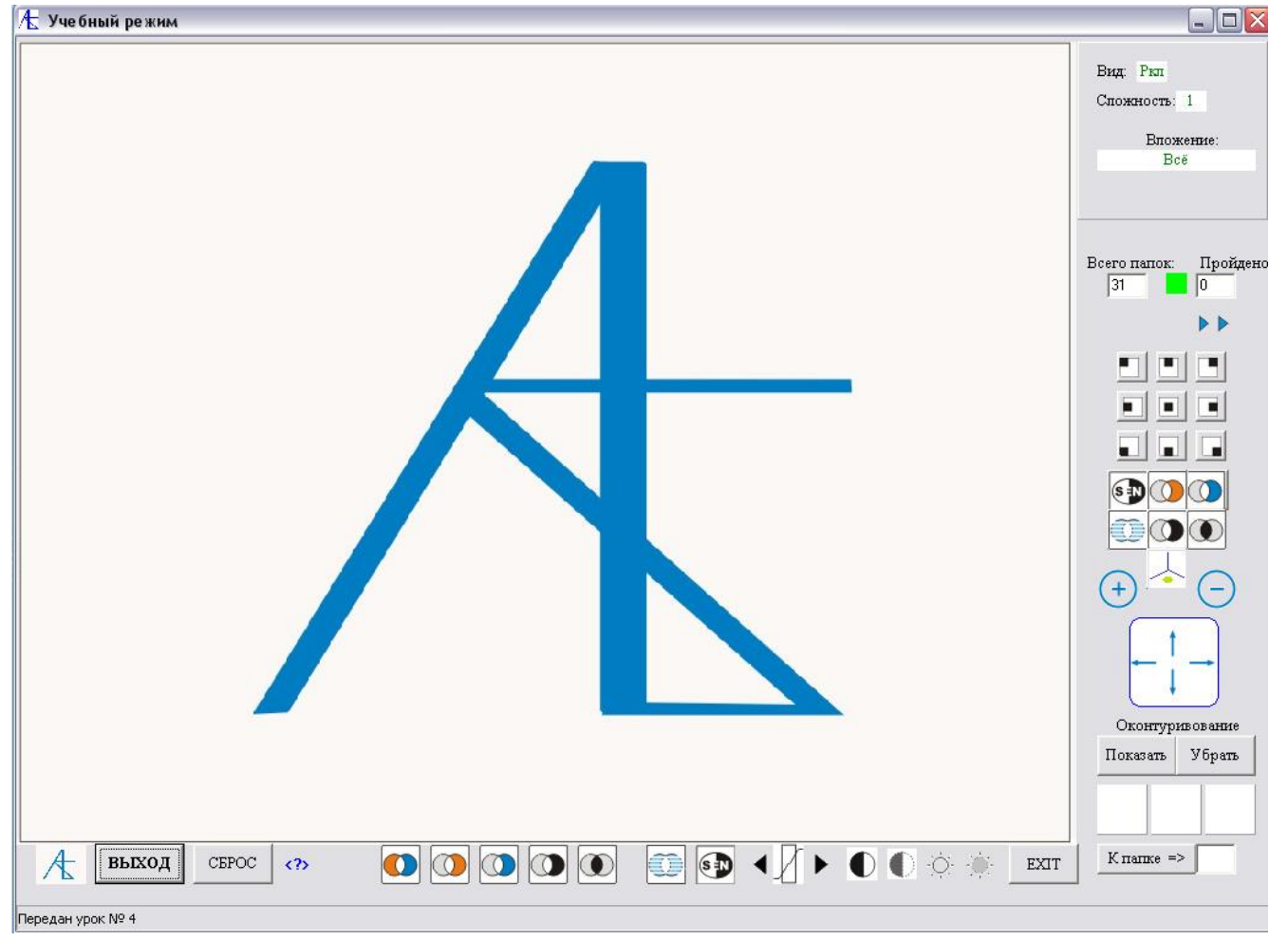

Передвижение по папкам урока возможно через кнопки **I** и **4**, а так же

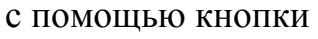

К папке => 40

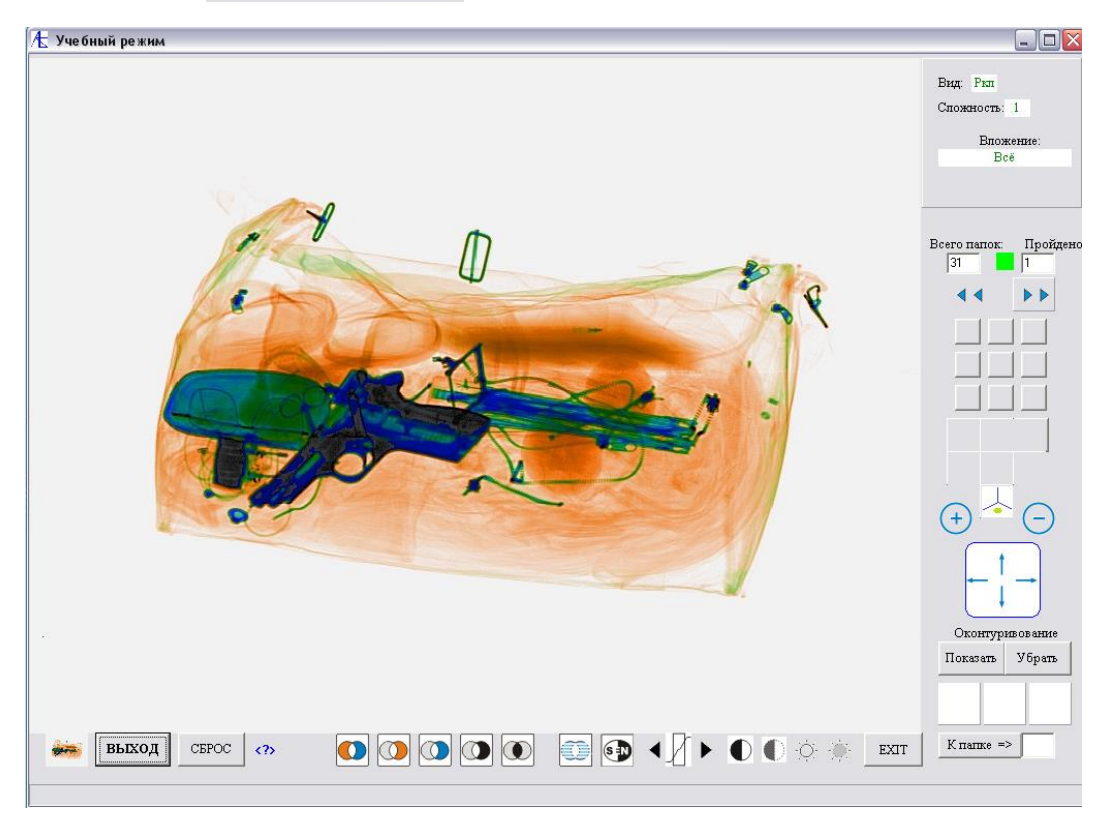

Внизу справа расположены три белых квадратных панели, на которых цветом и цифрами высвечивается количество правильных и ложных определений, а также пропусков опасных предметов.

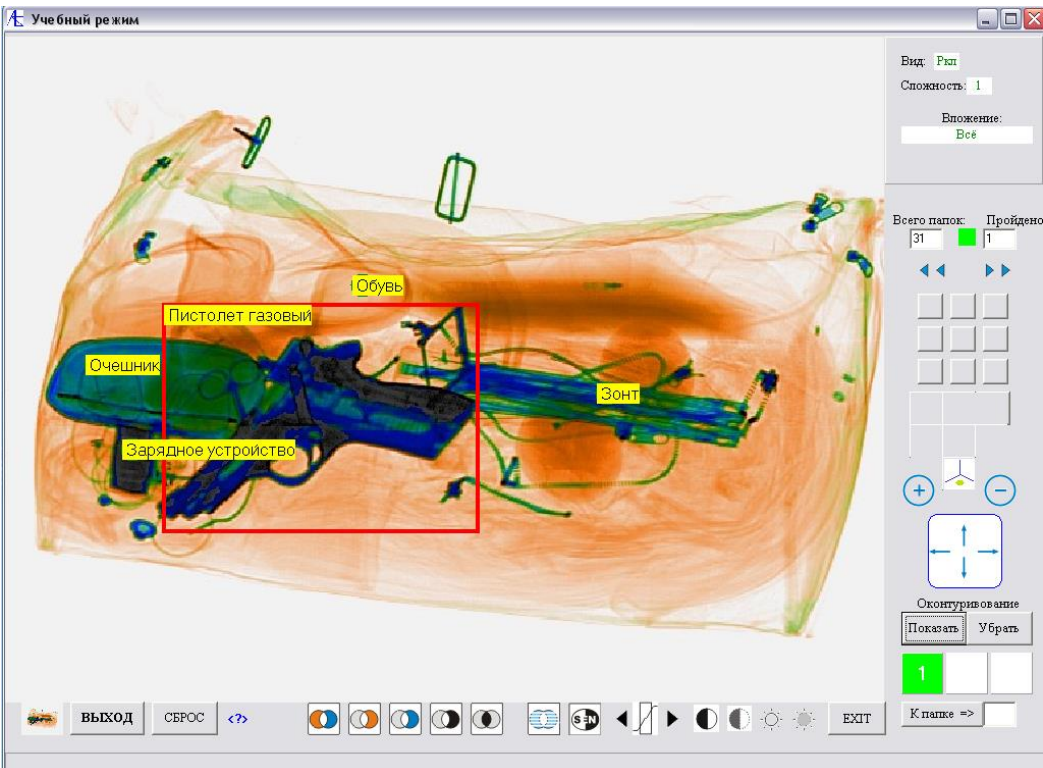

На снимке вверху на увеличенном изображении правильно определили опасный предмет. Левая панель окрашена зеленым цветом. При нажатии кнопки **Показать** 

высветился контур обводки опасного предмета с подписью. Больше на этом изображении опасных предметов нет. В случае пропуска опасного предмета правая панель окрасилась бы в красный цвет. Можно внутри урока осуществлять переходы в интересующие вас папки, изучать детально изображения, используя функции обработки и позиционирования, используя подсказки. В конце последней папки появится сообщение:

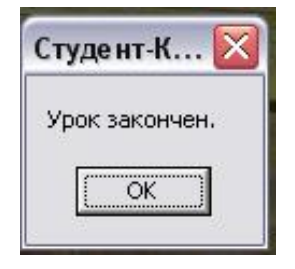

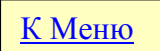

## Тестовый режим

Клиент делает запрос серверу для получения тестового задания -

| Клиент [localhost подкл    | ючен к 127.0.0.1]       |             |        |
|----------------------------|-------------------------|-------------|--------|
|                            |                         |             |        |
|                            |                         |             |        |
|                            | Клиентское при          | пожение     |        |
|                            | компьютерного           | тренажера   |        |
|                            | "Студент 3.2            | 2‴ для      |        |
|                            | подготовки оп           | ераторов    |        |
|                            | РТИ                     |             |        |
|                            |                         |             |        |
|                            |                         |             |        |
| Информация о полключении   |                         |             |        |
|                            |                         |             | 1      |
| <u>Отключиться</u>         |                         |             | Запуск |
|                            |                         | Admin (2)   | выход  |
| Тек                        | ущий пароль: OnACJfpqDY | Common Asso | ]      |
| Запрос сервери > Вышлте те | стовое задание          |             |        |
|                            |                         |             |        |
| Рормулировка задания - 📃   |                         |             | ] Nº   |
|                            |                         |             |        |
|                            |                         |             |        |
|                            |                         |             |        |
|                            |                         |             |        |
|                            |                         |             |        |
|                            |                         |             |        |
|                            |                         |             |        |
|                            |                         |             |        |
|                            |                         |             |        |
|                            |                         |             |        |
|                            |                         |             |        |

Сообщение принято сервером и в строке клиента появились знаки вопросов. В протоколе находится сообщение от клиента. Теперь серверу надо выбрать тестовое задание, задать параметры и выслать его по адресу клиента.

| одключение клиентов                                                                                                    | Определение зад                                                                                                    | аний и приоритетов                                                                                                    | з Результаты те                                                                                                    | естирования и отчетн                                                                                                    | ость                                                                                        |                                                                                           |                                                                                                    |                                                                                                    |                                                                                                    |
|----------------------------------------------------------------------------------------------------|----------------------------------------------------------------------------------------------------|----------------------------------------------------------------------------------------------------|----------------------------------------------------------------------------------------------------|----------------------------------------------------------------------------------------------------|---------------------------------------------------------------------------------------------|-------------------------------------------------------------------------------------------|----------------------------------------------------------------------------------------------------|----------------------------------------------------------------------------------------------------|----------------------------------------------------------------------------------------------------|
| Mt Anne IP                                                                                                    | Сетерое има                                                                                                    | Пародь                                                                                                    | Rus power                                                                                                    | Цлеби режим                                                                                                    | Тесты                                                                                       | Настройки                                                                                 | Описание                                                                                                    | Создание Б.П.                                                                                                    |                                                                                                    |
| 1 127.0.0.1                                                                                                    | localhost                                                                                                    | OnACJfpqDY                                                                                                    | 2<br>2                                                                                                    | 2                                                                                                    | 2                                                                                           | <b>7</b>                                                                                  | 2                                                                                                    | COSHINC DA                                                                                                    | созд. уроков                                                                                                    |
|                                                                                                    |                                                                                                    |                                                                                                    |                                                                                                    | 24                                                                                                    |                                                                                             |                                                                                           |                                                                                                    | -                                                                                                    | 0                                                                                                    |
|                                                                                                    |                                                                                                    |                                                                                                    |                                                                                                    |                                                                                                    |                                                                                             |                                                                                           |                                                                                                    |                                                                                                    |                                                                                                    |
|                                                                                                    |                                                                                                    |                                                                                                    |                                                                                                    |                                                                                                    |                                                                                             |                                                                                           |                                                                                                    |                                                                                                    |                                                                                                    |
|                                                                                                    |                                                                                                    |                                                                                                    |                                                                                                    |                                                                                                    |                                                                                             |                                                                                           |                                                                                                    |                                                                                                    |                                                                                                    |
|                                                                                                    |                                                                                                    |                                                                                                    |                                                                                                    |                                                                                                    |                                                                                             |                                                                                           |                                                                                                    |                                                                                                    |                                                                                                    |
|                                                                                                    |                                                                                                    |                                                                                                    |                                                                                                    |                                                                                                    |                                                                                             |                                                                                           |                                                                                                    |                                                                                                    |                                                                                                    |
| 127.0.0.1                                                                                                    | localhost                                                                                                    | OnACJfpqDY                                                                                                    |                                                                                                    |                                                                                                    |                                                                                             |                                                                                           |                                                                                                    |                                                                                                    |                                                                                                    |
| Тип Задания                                                                                                    | Дополн                                                                                                    | ительно                                                                                                    |                                                                                                    |                                                                                                    |                                                                                             |                                                                                           |                                                                                                    |                                                                                                    |                                                                                                    |
| С Визуальный р                                                                                                    | basgen 🗧 H                                                                                                    | астройки                                                                                                    |                                                                                                    |                                                                                                    |                                                                                             |                                                                                           |                                                                                                    |                                                                                                    |                                                                                                    |
| С. Учебные урон                                                                                                    | <sup>ки</sup> ГС                                                                                                    | писание<br>оздание БД                                                                                                    |                                                                                                    |                                                                                                    |                                                                                             |                                                                                           |                                                                                                    |                                                                                                    |                                                                                                    |
| С Тестовые зад                                                                                                    | цания ГС                                                                                                    | оздание уроков                                                                                                    |                                                                                                    |                                                                                                    |                                                                                             |                                                                                           |                                                                                                    |                                                                                                    |                                                                                                    |
|                                                                                                    |                                                                                                    |                                                                                                    |                                                                                                    |                                                                                                    |                                                                                             |                                                                                           |                                                                                                    |                                                                                                    |                                                                                                    |
|                                                                                                    | -                                                                                                    |                                                                                                    |                                                                                                    |                                                                                                    |                                                                                             |                                                                                           |                                                                                                    |                                                                                                    |                                                                                                    |
| 3                                                                                                    |                                                                                                    |                                                                                                    |                                                                                                    |                                                                                                    |                                                                                             |                                                                                           |                                                                                                    |                                                                                                    |                                                                                                    |
| Отправить задание                                                                                                    | клиенту Отправ                                                                                                    | зить задание всем                                                                                                    |                                                                                                    | апись результата                                                                                                    | Формули                                                                                     | ровка задания:                                                                            |                                                                                                    |                                                                                                    |                                                                                                    |
| L                                                                                                    |                                                                                                    |                                                                                                    |                                                                                                    |                                                                                                    | Номер за                                                                                    | дания:                                                                                    | Номер группы:                                                                                                    |                                                                                                    |                                                                                                    |
| 6                                                                                                    |                                                                                                    |                                                                                                    |                                                                                                    |                                                                                                    |                                                                                             |                                                                                           |                                                                                                    |                                                                                                    |                                                                                                    |
| рисоединен клиент "К                                                                                                    | ocalhost'' на компыс                                                                                                    | лере "127.0.0.1"                                                                                                    |                                                                                                    |                                                                                                    |                                                                                             |                                                                                           |                                                                                                    | (?)                                                                                                    |                                                                                                    |
| т сервера к localhost<br>2.01.2019 Клиент - loc                                                                                                    | : =>PAR OnACJfpqD'<br>alhost получил парол                                                                                                    | Y<br>1ь : OnACJfpqDY                                                                                                    |                                                                                                    |                                                                                                    |                                                                                             |                                                                                           |                                                                                                    |                                                                                                    |                                                                                                    |
| 2.01.2019 Клиент local<br>2.01.2019 Клиент - loca                                                                                                    | host получил задани<br>alhost получил сообц                                                                                                    | не<br>цение : 1000000 <b>  </b>                                                                                                    |                                                                                                    |                                                                                                    |                                                                                             |                                                                                           | 1                                                                                                    | 1                                                                                                    | 1                                                                                                    |
| 2.01.2019 Клиент - loc<br>2.01.2019 Клиент local                                                                                                    | alhost получил сооб.<br>host получил задани                                                                                                    | цение : Отдельные<br>не                                                                                                    | 001                                                                                                    |                                                                                                    |                                                                                             |                                                                                           | <u>Очист</u>                                                                                                    | ить протокол                                                                                                    | выход                                                                                                    |
| 01 2010 K las                                                                                                    |                                                                                                    |                                                                                                    |                                                                                                    |                                                                                                    |                                                                                             |                                                                                           |                                                                                                    |                                                                                                    |                                                                                                    |
| 2.01.2019 Клиент - юс.<br>2.01.2019 Передан па                                                                                                    | ainost получил сооо.<br>Dametro rug localhosi                                                                                                    | цение.4                                                                                                    |                                                                                                    |                                                                                                    |                                                                                             |                                                                                           |                                                                                                    |                                                                                                    |                                                                                                    |
| .01.2019 Передан пај<br>лиент <localhost> зак</localhost>                                                                                                    | апоэк получил соооц<br>раметр для localhosi<br>ончил чрок (раздел)                                                                                                    | ыбору т                                                                                                    | естово                                                                                                    | ого залан                                                                                                    | ия по                                                                                       | значку                                                                                    | ✓                                                                                                    |                                                                                                    |                                                                                                    |
| 01.2019 Гланен - Юск.<br>01.2019 Передан пад<br>лиент <localhost> зак</localhost>                                                                                                    | апозк получил сооод<br>раметр для localhosi<br>ончил чрок [раздел]<br>ЦИМ К ВН<br>4. Тесты                                                                                                    | ыбору т                                                                                                    | естово                                                                                                    | ого задан                                                                                                    | ия по                                                                                       | значку                                                                                    | ▼                                                                                                    |                                                                                                    |                                                                                                    |
| СО 2013 Полена под<br>ОТ 2013 Подедан пај<br>лиент (localhost) зак<br>Перехо;<br>Разделы, Урокн                                                                                                    | апозки получил совоц<br>эметр для Jocalhos<br>ончил чрок (раздел)<br>ЦИМ К ВН<br>4, Тесты                                                                                                    | ыбору т                                                                                                    | естово                                                                                                    | ого задан                                                                                                    | IИЯ ПО<br>Замена                                                                            | значку                                                                                    | TECTN                                                                                                    |                                                                                                    |                                                                                                    |
| 01.2013 Поделан пај<br>лиент (localhost) зак<br>Переход<br>чазделы, Уроки                                                                                                    | апозк получил совоц<br>элеметр для Jocalhos<br>ончил чрок (раздел)<br>ЦИМ К ВН<br>1, Тесты                                                                                                    | ыбору т<br>чебные р.                                                                                                    | °естово<br>Азделы, 1                                                                                                    | рго задан<br>уроки и эк                                                                                                    | ІИЯ ПО<br>Замена                                                                            | значку<br>ционны                                                                          | ▼ 7                                                                                                    |                                                                                                    |                                                                                                    |
| Силона Клиент но<br>лиент (localhost) зак<br>Переход<br>чазделы, Урокн<br>Гип Вид Номер                                                                                                    | апозк получил совоц<br>эметр для Jocalhos<br>ончил чрок (раздел)<br>ЦИМ К ВІ<br>1, Тесты<br>У<br>Уровень I<br>1 1                                                                                                    | ыбору т<br>чебные р.<br>Чазвание<br>Гестовое задани                                                                                                    | °ССТОВО<br>АЗДЕЛЫ, 1                                                                                                    | ОГО ЗАДАН<br>УРОКИ И ЭК<br>Вложение<br>аь Всё                                                                                                    | ІИЯ ПО<br>Замена                                                                            | значку<br>ционны                                                                          |                                                                                                    |                                                                                                    |                                                                                                    |
| Силора Клиент нос<br>ОП.2013 Передан пај<br>лиент (localhost) зак<br>Переход<br>чазде лы, Урокн<br>Гип Вид Номер<br>Г Ркл<br>Г Ркл                                                                                                    | апозк получил совоц<br>элеметр для Jocalhos<br>ончил чрок (раздел)<br>4, Тесты<br>Уровень<br>1 1 1<br>2 1                                                                                                    | ыбору т<br>ыбору т<br>чебные р.<br>Чазвание<br>Гестовое задани<br>Гестовое задани                                                                                                    | ССТОВО<br>АЗДЕЛЫ, 1<br>4е - ручная кла,<br>ие - ручная кла                                                                                                    | ОГО ЗАДАН<br>УРОКИ И ЭК<br>Вложение<br>аь Всё<br>аь Всё                                                                                                    | ІИЯ ПО<br>Замена                                                                            | значку<br>ционны                                                                          | FTECTЫ           Путь           VBase_2017(3)           VBase_2017(3)                                                                                                    |                                                                                                    | 11-10\Lessons<br>11-10\Lessons                                                                                                    |
| Силора Клиент нос<br>2013 Орадиана<br>лиент (localhost) зак<br>Переход<br>чазделы, Урокн<br>Гип Вид Номер<br>Г Ркл<br>Г Ркл<br>Г Ркл                                                                                                    | апозк получил сово<br>эметр для Jocalhos<br>ончил чрок (раздел)<br>4, Тесты<br>Уровень<br>1 1 1<br>2 1 1<br>3 1                                                                                                    | ыбору т<br>Чебные р.<br>Чазвание<br>Гестовое задани<br>Гестовое задани<br>Гестовое задани                                                                                                    | ССТОВО<br>АЗДЕЛЫ, 1<br>не - ручная кла<br>не - ручная кла<br>не - ручная кла                                                                                                    | ОГО ЗАДАН<br>УРОКИ И ЭК<br>вложение<br>аь Всё<br>аь Всё<br>аь Всё                                                                                                    | ІИЯ ПО<br>Замена                                                                            | значку<br>ционны                                                                          | FTECTЫ           Путь           VBase_2017(3)           VBase_2017(3)           VBase_2017(3)           VBase_2017(3)                                                                                                    | (ЗАМЕНЫ/ЭКЗ 0<br>(ЗАМЕНЫ/ЭКЗ 0<br>(ЗАМЕНЫ/ЭКЗ 0)                                                                                                    | 11-10\Lessons<br>11-10\Lessons<br>11-10\Lessons                                                                                                    |
| Силора Клиент но<br>2013 Орана<br>лиент (localhost) зак<br>Переход<br>чазделы, Урокн<br>Гип Вид Номер<br>ГРКл<br>ГРКл<br>ГРКл<br>ГРКл                                                                                                    | апоз получил сово.<br>алетер для localhosi<br>ончил чрок (раздел)<br>4, Тесты<br>Уровень   <br>1 1 1<br>2 1<br>3 1<br>4 1<br>4 1                                                                                                    | Стовое задани<br>Стовое задани<br>Сестовое задани<br>Сестовое задани<br>Сестовое задани<br>Сестовое задани                                                                                                    | ССТОВО<br>АЗДЕЛЫ, 1<br>ие - ручная кла<br>ие - ручная кла<br>ие - ручная кла<br>ие - ручная кла<br>ие - ручная кла                                                                                                    | ОГО ЗАДАН<br>УРОКИ И ЭК<br>вложение<br>аь Всё<br>аь Всё<br>аь Всё<br>аь Всё                                                                                                    | ІИЯ ПО<br>Замена                                                                            | значку<br>ционны                                                                          | FTECTЫ           Путь           VBase_2017(3)           VBase_2017(3)           VBase_2017(3)           VBase_2017(3)           VBase_2017(3)           VBase_2017(3)                                                                                                    | <3АМЕНЫ/ЭКЗ (                                                                                                    | 11-10\Lessons<br>11-10\Lessons<br>11-10\Lessons<br>11-10\Lessons                                                                                                    |
| Силов Клиент но<br>2013 Обрадан пај<br>лиент (localhost) зак<br>Террехо)<br>чазделы, Урокн<br>Гал Вид Номер<br>Г. Ркл<br>Г. Ркл<br>Г. Ркл<br>Г. Ркл<br>Г. Ркл                                                                                                    | апоз получил сово<br>эметр для (всайноз<br>ончил чрок (раздел)<br>4, Тесты<br>9<br>900<br>900<br>900<br>900<br>900<br>900<br>900<br>900<br>900                                                                                                    | БІБОРУ Т<br>ЧЕБНЫЕР.<br>Чазвание<br>Гестовое задани<br>Гестовое задани<br>Гестовое задани<br>Гестовое задани<br>Гестовое задани                                                                                                    | ССТОВО<br>АЗДЕЛЫ, З<br>ие - ручная клаи<br>ие - ручная клаи<br>ие - ручная клаи<br>ие - ручная клаи<br>ие - ручная клаи                                                                                                    | ОГО ЗАДАН<br>УРОКИ И ЭК<br>Вложение<br>аь Всё<br>аь Всё<br>аь Всё<br>аь Всё<br>аь Всё<br>аь Всё                                                                                                    | ІИЯ ПО<br>ЗАМЕНА                                                                            | значку<br>ционны                                                                          | FETECTЫ           Путь           VBase_2017/31           VBase_2017/31           VBase_2017/31           VBase_2017/31           VBase_2017/31           VBase_2017/31           VBase_2017/31           VBase_2017/31                                                                                                    | <3АМЕНЫ/ЭКЗ (<br><3АМЕНЫ/ЭКЗ (<br><3АМЕНЫ/ЭКЗ (<br><3АМЕНЫ/ЭКЗ (<br><3АМЕНЫ/ЭКЗ (<br><3АМЕНЫ/ЭКЗ (<br><3АМЕНЫ/ЭКЗ 2)                                                                                                    | 1-10\Lessons<br>1-10\Lessons<br>1-10\Lessons<br>1-10\Lessons<br>1-10\Lessons<br>1-10\Lessons                                                                                                    |
| СО.2013 Подела па<br>лиент (localhost) зак<br>Переход<br>чазделы, Уроки<br>чазделы, Уроки<br>Г. Ркл<br>Г. Ркл<br>Г. Ркл<br>Г. Ркл<br>Г. Ркл<br>Г. Ркл                                                                                                    | апоз получил сово<br>раметр для (localhos)<br>ончил чрок (pasgent)<br>4, Тесты<br>9000000000000000000000000000000000000                                                                                                    | БІБОРУ Т<br>ЧЕБНЫЕ Р.<br>Чазвание<br>Гестовое задани<br>Гестовое задани<br>Гестовое задани<br>Гестовое задани<br>Гестовое задани                                                                                                    | ССТОВО<br>АЗДЕЛЫ, С<br>не - ручная кла<br>не - ручная кла<br>не - ручная кла<br>не - ручная кла<br>не - ручная кла<br>не - ручная кла                                                                                                    | ОГО ЗАДАН<br>УРОКИ И ЭК<br>вложение<br>аь Всё<br>аь Всё<br>аь Всё<br>аь Всё<br>аь Всё<br>аь Всё<br>аь Всё                                                                                                    | ІИЯ ПО<br>ЗАМЕНА                                                                            | значку<br>ционны                                                                          | Г<br>Т<br>Т<br>Т<br>Т<br>Т<br>Т<br>Т<br>Т<br>Т<br>Т<br>Т<br>Т<br>Т                                                                                                    | <3АМЕНЫ\ЭК.3 (<br>3АМЕНЫ\ЭК.3 (<br>3АМЕНЫ\ЭК.3 (<br>3АМЕНЫ\ЭК.3 (<br>3АМЕНЫ\ЭК.3 (<br>3АМЕНЫ\ЭК.3 (<br>3АМЕНЫ\ЭК.3 (<br>3АМЕНЫ\ЭК.3 ()                                                                                                    | 1-10\Lessons<br>1-10\Lessons<br>1-10\Lessons<br>1-10\Lessons<br>1-10\Lessons<br>1-10\Lessons<br>1-10\Lessons                                                                                                    |
| СО.2013 Полент пос<br>2012013 Поредан пај<br>лиент (localhost) зак<br>Сип Вид Номер<br>Г Ркл<br>Г Ркл<br>Г Ркл<br>Г Ркл<br>Г Ркл<br>Г Ркл<br>Г Ркл<br>Г Ркл<br>Г Ркл<br>Г Ркл<br>Г Ркл<br>Г Ркл<br>Г Ркл                                                                                                    | апоз получил сово<br>эметр для (соейноз<br>оччил чрок (раздел)<br>4, Тесты<br>Уровень  <br>1 1 1<br>2 1<br>3 1<br>4 1<br>5 1<br>5 1<br>6 2<br>7 2<br>8 2                                                                                                    | БІБОРУ Т<br>ЧЕБНЫЕ Р.<br>Чазвание<br>Гестовое задани<br>Гестовое задани<br>Гестовое задани<br>Гестовое задани<br>Гестовое задани<br>Гестовое задани<br>Гестовое задани                                                                                                    | ССТОВО<br>АЗДЕЛЫ, 2<br>4е - ручная кла<br>4е - ручная кла<br>4е - ручная кла<br>4е - ручная кла<br>4е - ручная кла<br>4е - ручная кла<br>4е - ручная кла<br>4е - ручная кла<br>4е - ручная кла                                                                                                    | ОГО ЗАДАН<br>УРОКИ И ЭК<br>вложение<br>аь Всё<br>аь Всё<br>аь Всё<br>аь Всё<br>аь Всё<br>аь Всё<br>аь Всё<br>аь Всё                                                                                                    | ІИЯ ПО<br>ЗАМЕНА                                                                            | значку<br>ционны                                                                          | FTECTЫ           Путь           Base_2017/31           Base_2017/31           Base_2017/31           Base_2017/31           Base_2017/31           Base_2017/31           Base_2017/31           Base_2017/31           Base_2017/31           Base_2017/31           Base_2017/31           Base_2017/31                                                                                                    | (ЗАМЕНЫ/ЭКЗ (<br>(ЗАМЕНЫ/ЭКЗ (<br>(ЗАМЕНЫ/ЭКЗ (<br>(ЗАМЕНЫ/ЭКЗ (<br>(ЗАМЕНЫ/ЭКЗ (<br>(ЗАМЕНЫ/ЭКЗ (<br>(ЗАМЕНЫ/ЭКЗ (                                                                                                    | 1-10\Lessons<br>1-10\Lessons<br>1-10\Lessons<br>1-10\Lessons<br>1-10\Lessons<br>1-10\Lessons<br>1-10\Lessons<br>1-10\Lessons                                                                                                    |
| П. 2013 Поделан пај<br>лиент (localhost) зак<br>Переход<br>чазделы, Уроки<br>чазделы, Уроки<br>Ркл<br>Ркл<br>Ркл<br>Ркл<br>Ркл<br>Ркл<br>Ркл<br>Ркл<br>Ркл<br>Ркл<br>Ркл                                                                                                    | апоз получил сово<br>элетер для Jocalhos<br>ончил чрок (раздел)<br>4, Тесты<br>9<br>1<br>1<br>1<br>1<br>1<br>2<br>1<br>1<br>2<br>1<br>1<br>2<br>1<br>1<br>2<br>1<br>1<br>2<br>1<br>1<br>3<br>1<br>1<br>4<br>1<br>5<br>1<br>1<br>6<br>2<br>2<br>7<br>2<br>8<br>2<br>2<br>9<br>2<br>2                                                             | Стовое задани<br>Стовое задани<br>Стовое задани<br>Состовое задани<br>Состовое задани<br>Состовое задани<br>Состовое задани<br>Состовое задани<br>Состовое задани<br>Состовое задани<br>Состовое задани                                                                                                    | ССТОВО<br>АЗДЕЛЫ, 1<br>не - ручная кла<br>не - ручная кла<br>не - ручная кла<br>не - ручная кла<br>не - ручная кла<br>не - ручная кла<br>не - ручная кла<br>не - ручная кла<br>не - ручная кла<br>не - ручная кла<br>не - ручная кла                                                                                                    | ОГО ЗАДАН<br>УРОКИИЭК<br>вложение<br>ав Всё<br>ав Всё<br>ав Всё<br>ав Всё<br>ав Всё<br>ав Всё<br>ав Всё<br>ав Всё<br>ав Всё<br>ав Всё<br>ав Всё                                                                                                    | ІИЯ ПО<br>ЗАМЕНА                                                                            | значку<br>ционны                                                                          |                                                                                                    | (ЗАМЕНЫ\ЭКЗ 0<br>(ЗАМЕНЫ\ЭКЗ 0<br>(ЗАМЕНЫ\ЭКЗ 0<br>(ЗАМЕНЫ\ЭКЗ 0<br>(ЗАМЕНЫ\ЭКЗ 0<br>(ЗАМЕНЫ\ЗКЗ 0<br>(ЗАМЕНЫ\ЗКЗ 0<br>(ЗАМЕНЫ\ЭКЗ 0<br>(ЗАМЕНЫ\ЭКЗ 0                                                                                                    | 1-10\Lessons<br>1-10\Lessons<br>1-10\Lessons<br>1-10\Lessons<br>1-10\Lessons<br>1-10\Lessons<br>1-10\Lessons<br>11-10\Lessons                                                                                                    |
|                                                                                                    | апоз получил сово<br>элетер для Jocalhos<br>ончил чрок (раздел)<br>4, Тесты<br>9<br>1<br>1<br>1<br>1<br>2<br>1<br>1<br>2<br>1<br>1<br>2<br>1<br>1<br>2<br>1<br>1<br>2<br>1<br>1<br>2<br>1<br>1<br>2<br>1<br>1<br>2<br>1<br>1<br>2<br>1<br>1<br>2<br>1<br>1<br>2<br>1<br>1<br>5<br>1<br>1<br>6<br>2<br>2<br>7<br>2<br>8<br>2<br>2<br>9<br>2<br>2 | Стовое задани<br>Сестовое задани<br>Сестовое задани<br>Сестовое задани<br>Сестовое задани<br>Сестовое задани<br>Сестовое задани<br>Сестовое задани<br>Сестовое задани                                                                                                    | ССТОВО<br>АЗДЕЛЫ, 1<br>не - ручная клај<br>не - ручная клај<br>не - ручная клај<br>не - ручная клај<br>не - ручная клај<br>не - ручная клај<br>не - ручная клај<br>не - ручная клај                                                                                                    | ОГО ЗАДАН<br>УРОКИ И ЭК<br>вложение<br>ав Всё<br>ав Всё<br>ав Всё<br>ав Всё<br>ав Всё<br>ав Всё<br>ав Всё<br>ав Всё<br>ав Всё<br>ав Всё<br>ав Всё<br>ав Всё                                                                                                    | ІИЯ ПО<br>ЗАМЕНА                                                                            | значку<br>ционны                                                                          | <b>E TECTЫ</b><br><b>R TECTЫ</b><br><b>R TECTЫ</b><br><b>R Base_2017/31</b><br><b>R Base_2017/31</b> | (ЗАМЕНЫ/ЭКЗ 0<br>(ЗАМЕНЫ/ЭКЗ 0<br>(ЗАМЕНЫ/ЭКЗ 0<br>(ЗАМЕНЫ/ЭКЗ 0<br>(ЗАМЕНЫ/ЭКЗ 0<br>(ЗАМЕНЫ/ЭКЗ 0<br>(ЗАМЕНЫ/ЭКЗ 0<br>(ЗАМЕНЫ/ЭКЗ 0                                                                                                    | 1-10\Lessons<br>1-10\Lessons<br>1-10\Lessons<br>1-10\Lessons<br>1-10\Lessons<br>1-10\Lessons<br>1-10\Lessons<br>1-10\Lessons                                                                                                    |
| Сило 3 Клиент - 100<br>Сило 3 Передан па<br>лиент < localhost> зак<br>чазде лы , Уроки<br>чазде лы , Уроки<br>чазде ла , Уроки<br>чазде ла , Уроки<br>ч                                                                                                    | апоз получил сово<br>электр для Jocalhos<br>ончил чрок (раздел)<br>4, Тесты<br>9<br>9<br>1<br>1<br>1<br>1<br>1<br>1<br>1<br>1<br>1<br>1<br>1<br>1<br>1<br>1<br>1<br>1<br>1                                                                                                    | Стовое задани<br>Гестовое задани<br>Гестовое задани<br>Гестовое задани<br>Гестовое задани<br>Гестовое задани<br>Гестовое задани<br>Гестовое задани<br>Гестовое задани                                                                                                    | ССТОВО<br>АЗДЕЛЫ, 1<br>не - ручная клај<br>не - ручная клај<br>не - ручная клај<br>не - ручная клај<br>не - ручная клај<br>не - ручная клај<br>не - ручная клај                                                                                                    | ОГО ЗАДАН<br>УРОКИ И ЭК<br>вложение<br>ав Всё<br>ав Всё<br>ав Всё<br>ав Всё<br>ав Всё<br>ав Всё<br>ав Всё<br>ав Всё<br>ав Всё<br>ав Всё<br>ав Всё                                                                                                    | ІИЯ ПО<br>ЗАМЕНА                                                                            | значку<br>ционны                                                                          | FTECTBI           Ingrь           Base_2017/39           Base_2017/39           Base_2017/39           Base_2017/39           Base_2017/39           Base_2017/39           Base_2017/39           Base_2017/39           Base_2017/39                                                                                                    | (ЗАМЕНЫ/ЭКЗ 0<br>(ЗАМЕНЫ/ЭКЗ 0<br>(ЗАМЕНЫ/ЭКЗ 0<br>(ЗАМЕНЫ/ЭКЗ 0<br>(ЗАМЕНЫ/ЭКЗ 0<br>(ЗАМЕНЫ/ЭКЗ 0<br>(ЗАМЕНЫ/ЭКЗ 0<br>(ЗАМЕНЫ/ЭКЗ 0                                                                                                    | 1-10\Lessons<br>1-10\Lessons<br>1-10\Lessons<br>1-10\Lessons<br>11-10\Lessons<br>11-10\Lessons<br>11-10\Lessons<br>11-10\Lessons                                                                                                    |
| Сило 3 Клиент - 100<br>Сило 3 Клиент - 100<br>Сило 4 Клиент - 100<br>Сило 4 Клиент - 100<br>Сило 4 К                                                                                                    | апоз получил сово<br>эметр для Jocalhos<br>ончил чрок (раздел)<br>4, Тесты<br>9<br>9<br>2<br>1<br>1<br>1<br>1<br>1<br>1<br>1<br>1<br>1<br>1<br>1<br>1<br>1<br>1<br>1<br>1<br>1                                                                                                    | БОБОРУ Т<br>НЕБНЫЕР.<br>Название<br>Гестовое задани<br>Гестовое задани<br>Гестовое задани<br>Гестовое задани<br>Гестовое задани<br>Гестовое задани<br>Гестовое задани<br>Гестовое задани<br>Гестовое задани<br>Гестовое задани<br>Гестовое задани                                                                                                    | ССТОВО<br>АЗДЕЛЫ, 1<br>не - ручная кла,<br>не - ручная кла,<br>не - ручная кла,<br>не - ручная кла,<br>не - ручная кла,<br>не - ручная кла,<br>не - ручная кла,                                                                                                    | ОГО ЗАДАН<br>УРОКИ И ЭК<br>аь Всё<br>аь Всё<br>аь Всё<br>аь Всё<br>аь Всё<br>аь Всё<br>аь Всё<br>аь Всё<br>аь Всё<br>аь Всё<br>аь Всё<br>аь Всё<br>аь Всё                                                                                                    | ия по                                                                                       | значку<br>ционны                                                                          | FTECTBI           Imps           Base_2017/34           Base_2017/34           Base_2017/34           Base_2017/34           Base_2017/34           Base_2017/34           Base_2017/34           Base_2017/34           Base_2017/34           Base_2017/34                                                                                                    | (ЗАМЕНЫ/ЭКЗ (<br>(ЗАМЕНЫ/ЭКЗ (<br>(ЗАМЕНЫ/ЭКЗ (<br>(ЗАМЕНЫ/ЭКЗ (<br>(ЗАМЕНЫ/ЭКЗ (<br>(ЗАМЕНЫ/ЭКЗ (<br>(ЗАМЕНЫ/ЭКЗ (<br>(ЗАМЕНЫ/ЭКЗ (                                                                                                    | 11-10\Lessons<br>11-10\Lessons<br>11-10\Lessons<br>11-10\Lessons<br>11-10\Lessons<br>11-10\Lessons<br>11-10\Lessons                                                                                                    |
| СО 2013 Подела па<br>лиент (localhost) зак<br>СО 2013 Педелан па<br>лиент (localhost) зак<br>СО 2013 Педелан па<br>лиент (localhost) зак<br>СО 2013 Педелан па<br>СО 2013 Поделан (V)<br>СО 2013 ПОДЕЛА<br>СО 2013 ПОДЕЛА ПО<br>СО 2013 ПОДЕЛА ПО<br>СО 2013 ПО<br>СО 2013 ПО<br>СО 2013                                                                                                    | апоз получил сово<br>эметр для (localhos)<br>ончил чрок (pasgen)<br>1, Тесты<br>У<br>9<br>1<br>1<br>1<br>1<br>2<br>1<br>1<br>3<br>1<br>1<br>4<br>1<br>5<br>1<br>5<br>1<br>5<br>5<br>1<br>5<br>6<br>2<br>7<br>8<br>2<br>2<br>9<br>2<br>1<br>8<br>2<br>7<br>8<br>2<br>2<br>9<br>2<br>1                                                            | Стовое задани<br>Стовое задани<br>Гестовое задани<br>Гестовое задани<br>Гестовое задани<br>Гестовое задани<br>Гестовое задани<br>Гестовое задани<br>Гестовое задани<br>Гестовое задани<br>Гестовое задани<br>Гестовое задани                                                                                                    | ССТОВО<br>АЗДЕЛЫ, З<br>не - ручная кла,<br>не - ручная кла,<br>не - ручная кла,<br>не - ручная кла,<br>не - ручная кла,<br>не - ручная кла,<br>не - ручная кла,<br>не - ручная кла,                                                                                                    | ОГО ЗАДАН<br>УРОКИ И ЭК<br>аь Всё<br>аь Всё                                                                                                    | IИЯ ПО<br>ЗАМЕНА                                                                            | ЗНАЧКУ<br>ЦИОННЫЛ<br>С<br>Тип:                                                            | FTECTЫ           Путь           Base_2017/34           Base_2017/34           Base_2017/34           Base_2017/34           Base_2017/34           Base_2017/34           Base_2017/34           Base_2017/34           Base_2017/34           Base_2017/34           Base_2017/34           Base_2017/34           Base_2017/34           Base_2017/34                                                                                                    | (ЗАМЕНЫ/ЭКЗ (<br>(ЗАМЕНЫ/ЭКЗ (<br>(ЗАМЕНЫ/ЭКЗ (<br>(ЗАМЕНЫ/ЭКЗ (<br>(ЗАМЕНЫ/ЭКЗ (<br>(ЗАМЕНЫ/ЭКЗ (<br>(ЗАМЕНЫ/ЭКЗ (<br>(ЗАМЕНЫ/ЭКЗ (<br>(ЗАМЕНЫ/ЭКЗ (<br>()))))))))))))))))))))))))))))))))))                                                                                                    | 11-10\Lessons<br>11-10\Lessons<br>11-10\Lessons<br>11-10\Lessons<br>11-10\Lessons<br>11-10\Lessons<br>11-10\Lessons<br>11-10\Lessons<br>11-10\Lessons                                                                                                    |
| СО. 2013 Подела па<br>лиент (localhost) зак<br>СО. 2013 Поделан па<br>лиент (localhost) зак<br>Чазде лы, Уроки<br>Гала, Уроки<br>Гала, Уроки<br>Гала, Гала, Сосанов, Сосанов,<br>Гала, Сосанов, Сосанов,<br>Гала, Сосанов, Сосанов,<br>Гала, Сосанов, Сосанов,<br>Гала, Сосанов, Сосанов,<br>Гала, Сосанов, Сосанов,<br>Сосанов, Сосанов, Сосанов,<br>Сосанов, Сосанов, Сосанов, Сосанов,<br>Сосанов, Сосанов, Сосанов, Сосанов,<br>Сосанов, Сосанов, Сосанов,<br>Сосанов, Сосанов, Сосанов, Сосанов,<br>Сосанов, Сосанов, Сосанов, Сосанов,<br>Сосанов, Сосанов, Сосанов, Сосанов,<br>Сосанов, Сосанов, Сосанов, Сосанов,<br>Сосанов, Сосанов, Сосанов, Сосанов,<br>Сосанов, Сосанов, Сосанов, Сосанов, Сосанов, Сосанов, Сосанов,<br>Сосанов, Сосанов, Со                                                                                                    | апоз получил сово<br>эметр для (воза)ноз<br>ончил чрок (раздел)<br>4, Тесты<br><u>Уровень</u><br>1 1 1<br>2 1<br>3 1<br>4 1<br>5 1<br>6 2<br>7 2<br>8 2<br>9 2<br>9 2<br>Вложе<br>Г Хол                                                                                                    | Стовое задани<br>Сотовое задани<br>Гестовое задани<br>Гестовое задани<br>Гестовое задани<br>Гестовое задани<br>Гестовое задани<br>Гестовое задани<br>Гестовое задани<br>Гестовое задани<br>Гестовое задани<br>Гестовое задани<br>Гестовое задани                                                                                                    | ССТОВО<br>АЗДЕЛЫ, 1<br>4е - ручная кла,<br>4е - ручная кла,<br>4е - ручная кла,<br>4е - ручная кла,<br>4е - ручная кла,<br>4е - ручная кла,<br>4е - ручная кла,<br>4е - ручная кла,<br>4е - ручная кла,                                                                                                    | ОГО ЗАДАН<br>УРОКИ И ЭК<br>аь Всё<br>аь Всё                                                                                                    | IИЯ ПО<br>ЗАМЕНА                                                                            | Значку<br>ционны<br>с<br>тип:                                                             | Вида:         Рида:           Т         Вида:         Рида:                                                                                                    | (ЗАМЕНЫ/ЭКЗ (<br>(ЗАМЕНЫ/ЭКЗ (<br>(ЗАМЕНЫ/ЭКЗ (<br>(ЗАМЕНЫ/ЭКЗ (<br>(ЗАМЕНЫ/ЭКЗ (<br>(ЗАМЕНЫ/ЭКЗ (<br>(ЗАМЕНЫ/ЭКЗ (<br>(ЗАМЕНЫ/ЭКЗ (<br>(ЗАМЕНЫ/ЭКЗ (<br>(ЗАМЕНЫ/ЭКЗ (<br>(ЗАМЕНЫ/ЭКЗ (<br>()))))))))))))))))))))))))))))))))))                                                                                                    | 1-10\Lessons<br>1-10\Lessons<br>1-10\Lessons<br>1-10\Lessons<br>1-10\Lessons<br>1-10\Lessons<br>1-10\Lessons<br>1-10\Lessons<br>1-10\Lessons                                                                                                    |
| СО.2013 Подела па<br>лиент (localhost) зак<br>Перехо,<br>чазделы, Уроки<br>Головина, Уроки<br>Головина, Уроки<br>Головина, Уроки<br>Головина, Сосаност, Сас<br>Чазделы, Уроки<br>Головина, Сосаност, Сас<br>Головина, Сосаност, Сас<br>Головина, Сосаност, Сас<br>Головина, Сосаност, Сас<br>Головина, Сосаност, Сас<br>Головина, Сосаност, Сас<br>Головина, Сас<br>Головина, Сас<br>Головина, Сас<br>Сосаност, Сас<br>Сосаност, Са                                                                                                    | апоз получил сово<br>алетер для (localhos)<br>ончил чрок (pasgen)<br>4, Тесты<br>Уровень<br>1 1 1<br>2 1<br>3 1<br>4 1<br>5 1<br>6 2<br>7 2<br>8 2<br>9 2<br>9 2<br>Вложе<br>Г. Хол<br>)                                                                                                    | Бобору Т<br>ЧЕБНЫЕР.<br>Чазвание<br>Гестовое задани<br>Гестовое задани                                                                                                    | ССТОВО<br>АЗДЕЛЫ, 1<br>не - ручная кла<br>не - ручная кла<br>не - ручна кла<br>не - ручна кла<br>не | РГО ЗАДАН<br>УРОКИ И ЭК<br>ав Всё<br>ав Всё                                                                                                    | IИЯ ПО<br>ЗАМЕНА<br>адания : 2<br>ировка : Тес                                              | ЗНАЧКУ<br>ЦИОННЫЛ<br>С <sup>е</sup><br>Тип:<br>товое задание                              | Р           Р           Гуть           VBase_2017/31           VBase_2017/31                                                                                                    | (ЗАМЕНЫ/ЭКЗ 0<br>(ЗАМЕНЫ/ЭКЗ 0<br>(ЗАМЕНЫ/ЭКЗ 0<br>(ЗАМЕНЫ/ЭКЗ 0<br>(ЗАМЕНЫ/ЭКЗ 0<br>(ЗАМЕНЫ/ЭКЗ 0<br>(ЗАМЕНЫ/ЭКЗ 0<br>(ЗАМЕНЫ/ЭКЗ 0<br>(ЗАМЕНЫ/ЭКЗ 0                                                                                                    | 11-10\Lessons<br>11-10\Lessons<br>11-10\Lessons<br>11-10\Lessons<br>11-10\Lessons<br>11-10\Lessons<br>11-10\Lessons<br>11-10\Lessons                                                                                                    |
| СО 2013 Предела па<br>лиент (localhost) зак<br>СО 2013 Предела па<br>лиент (localhost) зак<br>СО 2013 Предан па<br>Та<br>СО 2013 Предан па<br>СО 2013 Предан об<br>СО 2013 Предан па<br>СО 2013 Предан па                                                                                                    | апоз получил сово<br>алетер для (создіосі<br>ончил чрок (разделі<br>4, Тесты<br>У<br>Уровень ІІ<br>1 1 1<br>2 1<br>3 1<br>4 1<br>5 1<br>6 2<br>7 2<br>8 2<br>9 2<br>9 2<br>Вложе<br>С Хол<br>) Тра                                                                                                    | БООРУ Т<br>ЧЕБНЫЕР.<br>ЧЕБНЫЕР.<br>Чазвание<br>Гестовое задани<br>Гестовое задани                                                                                                    | ССТОВО<br>АЗДЕЛЫ, 1<br>4е - ручная клая<br>4е - ручная клая<br>4е - ручна                  | РГО ЗАДАН<br>УРОКИ И ЭК<br>вложение<br>аь Всё<br>аь Всё<br>ав Всё<br>ав Всё<br>ав Всё<br>ав Всё<br>ав Всё<br>ав Всё<br>ав Всё                                                                                                    | ІИЯ ПО<br>ЗАМЕНА<br>адания : 2<br>ировка : Тест<br>кения : Всё                              | ЗНАЧКУ<br>ЦИОННЫЛ<br>С<br>Тип :<br>товое задание -                                        | Р           Гуть           Вазе_2017/31           Ивазе_2017/31           Ивазе_2017/32           Ивазе_2017/33           Ивазе_2017/34           Ивазе_2017/34                                                                                                    | (ЗАМЕНЫ/ЭКЗ (<br>(ЗАМЕНЫ/ЭКЗ (<br>(ЗАМЕНЫ/ЭКЗ (<br>(ЗАМЕНЫ/ЭКЗ (<br>(ЗАМЕНЫ/ЭКЗ (<br>(ЗАМЕНЫ/ЭКЗ (<br>(ЗАМЕНЫ/ЭКЗ (<br>(ЗАМЕНЫ/ЭКЗ (<br>(ЗАМЕНЫ/ЭКЗ (<br>))))))))))))))))))))))))))))))))))))                                                                                                    | 11-10\Lessons<br>11-10\Lessons<br>11-10\Lessons<br>11-10\Lessons<br>11-10\Lessons<br>11-10\Lessons<br>11-10\Lessons                                                                                                    |
| СО 2013 Юлент нос<br>СО 2013 Поредан па<br>лиент (localhost) зак<br>Разделы, Уроки<br>Гип Вид Номер<br>Т Ркл<br>Т Ркл | апоз получил сово<br>алетер для (создіосі<br>ончил чрок (разделі<br>4, Тесты<br>У<br>Уровень ІІ<br>1 1 1<br>2 1 1<br>3 1 1<br>4 1 1<br>5 1 2<br>7 2 3<br>9 2 2<br>9 2 2<br>Вложе<br>С Хол<br>С Тра<br>С Огн                                                                                                    | БІБОРУ Т<br>ЧЕБНЫЕР.<br>Чазвание<br>Гестовое задани<br>Гестовое задани                                                                                                    | ССТОВО<br>АЗДЕЛЫ, 1<br>4е - ручная кла,<br>4е - ручная кла,<br>4е - ручна                  | РГО ЗАДАН<br>УРОКИ И ЭК<br>вложение<br>аь Всё<br>аь Всё                                                                                                    | ІИЯ ПО<br>ЗАМЕНА<br>а<br>адания : 2<br>ировка : Тес<br>кения : Всё                          | ЗНАЧКУ<br>ЦИОННЫП<br>С<br>Тип:<br>товое задание -                                         | Р           Гуть           Вазе_2017/31           Вазе_2017/31           Вазе_2017/32           Вида:           Р           Вида:           Р           Ручная кладь                                                                                                    | (ЗАМЕНЫ/ЭКЗ 0<br>(ЗАМЕНЫ/ЭКЗ 0<br>(ЗАМЕНЫ/ЭКЗ 0<br>(ЗАМЕНЫ/ЭКЗ 0<br>(ЗАМЕНЫ/ЭКЗ 0<br>(ЗАМЕНЫ/ЭКЗ 0<br>(ЗАМЕНЫ/ЭКЗ 0<br>(ЗАМЕНЫ/ЭКЗ 0<br>(ЗАМЕНЫ/ЭКЗ 0)<br>(ЗАМЕНЫ/ЭКЗ 0)<br>(ЗАМЕН)/ЭКЗ 0)<br>(ЗАМЕН)/ЭКЗ 0)<br>(ЗАМЕН)/ЭКЗ 0)<br>(ЗАМЕН)/ЭКЗ 0)<br>(ЗАМЕН)/ЭКЗ 0)<br>(ЗАМЕН)/ЭКЗ 0)<br>(ЗАМЕН)/ЭКЗ 0)<br>(ЗАМЕН)/ЭКЗ 0)<br>(ЗАМЕН)/ЭКЗ 0)<br>(ЗАМЕН)/ЭКЗ 0)<br>(ЗАМЕН)/ЭХ 0)<br>(ЗАМЕН)/ЭХ 0)<br>(ЗАМЕ | 1-10\Lessons<br>1-10\Lessons<br>1-10\Lessons<br>1-10\Lessons<br>1-10\Lessons<br>1-10\Lessons<br>1-10\Lessons<br>1-10\Lessons                                                                                                    |
| СО 2013 Юлент нос<br>СО 2013 Поредан па<br>лиент (localhost) зак<br>СО 2013 Поредан па<br>лиент (localhost) зак<br>СО 2013 Поредан па<br>СО 2013 Поредан па<br>СО 2013 Со 2013<br>СО 2013 Со 2013<br>СО 2013 СО 2013<br>СО 2013 СО 2013<br>СО 2013 СО 20                                                                                                    | апоз получил сово<br>алетер для (сова)ноз<br>ончил чрок (раздел)<br>4, Тесты<br>Уровень   <br>1 1 1<br>2 1<br>3 1<br>4 1<br>5 1<br>6 2<br>7 2<br>8 2<br>9 2<br>9 2<br>9 2<br>1<br>Вложе<br>С Хол<br>) С Тра<br>С Огн                                                                                                    | Стовое задани<br>Гестовое задани<br>Гестовое задани                                                                                                    | ССТОВО<br>АЗДЕЛЫ, 1<br>4е - ручная клая<br>4е - ручная клая<br>4е - ручна                  | РГО ЗАДАН<br>УРОКИ И ЭК<br>вложение<br>аь Всё<br>аь Всё                                                                                                    | ІИЯ ПО<br>ЗАМЕНА<br>адания : 2<br>ировка : Тес<br>кения : Всё                               | ЗНАЧКУ<br>ЦИОННЫП<br>С<br>Тип :<br>товое задание -                                        | Р           Гуть           Вазе_2017/31           Вазе_2017/31           Виа :         Р           ручная кладь                                                                                                    | (ЗАМЕНЫ/ЭКЗ (<br>(ЗАМЕНЫ/ЭКЗ (<br>(ЗАМЕНЫ/ЭКЗ (<br>(ЗАМЕНЫ/ЭКЗ (<br>(ЗАМЕНЫ/ЭКЗ (<br>(ЗАМЕНЫ/ЭКЗ (<br>(ЗАМЕНЫ/ЭКЗ (<br>(ЗАМЕНЫ/ЭКЗ (<br>))))))))))))))))))))))))))))))))))))                                                                                                    | 1-10\Lessons<br>1-10\Lessons<br>1-10\Lessons<br>1-10\Lessons<br>1-10\Lessons<br>1-10\Lessons<br>1-10\Lessons<br>1-10\Lessons                                                                                                    |
| СО 2013 Преда па<br>лиент (localhost) зак<br>СО 2013 Предан па<br>лиент (localhost) зак<br>Разде лы, Урокл<br>Г Ркл<br>Т Ркл<br>Т Р С Т Р С Т Р С                                                                                                    | апоз получил сово<br>алетер для (сова)ноз<br>ончил чрок (раздел)<br>4, Тесты<br>У<br>Уровень   <br>1 1 1<br>2 1<br>3 1<br>4 1<br>5 1<br>6 2<br>7 2<br>8 2<br>9 2<br>9 2<br>9 2<br>1<br>Вложе<br>С Хол<br>) С Тра<br>С Огн                                                                                                    | БІБОРУ Т<br>ЧЕБНЫЕР.<br>Чазвание<br>Гестовое задани<br>Гестовое задани                                                                                                    | ССТОВО<br>АЗДЕЛЫ, 1<br>4е - ручная клая<br>4е - ручная клая<br>4е - ручна                  | РГО ЗАДАН<br>УРОКИ И ЭК<br>вложение<br>аь Всё<br>аь Всё<br>ав Всё<br>ав Всё<br>Всё<br>Всё<br>Всё<br>Всё<br>Всё<br>Всё<br>Всё<br>Всё<br>Всё                                                                                                    | ЗАМЕНА<br>Замена<br>адания : 2<br>ировка : Тес<br>кения : Всё<br>пь Сор                     | ЗНАЧКУ<br>ЦИОННЫП<br>С<br>Тип :<br>товое задание                                          | <ul> <li> <b>Р</b> </li> <li> <b>Р</b> <li> <b>Р</b> </li> <li> <b>Р</b> </li> </li> </ul>                                                                                                    | (ЗАМЕНЫ/ЭКЗ (<br>(ЗАМЕНЫ/ЭКЗ (<br>(ЗАМЕНЫ/ЭКЗ (<br>(ЗАМЕНЫ/ЭКЗ (<br>(ЗАМЕНЫ/ЭКЗ (<br>(ЗАМЕНЫ/ЭКЗ (<br>(ЗАМЕНЫ/ЭКЗ (<br>(ЗАМЕНЫ/ЭКЗ (<br>))))))))))))))))))))))))))))))))))))                                                                                                    | 1-10\Lessons<br>1-10\Lessons<br>1-10\Lessons<br>1-10\Lessons<br>1-10\Lessons<br>1-10\Lessons<br>1-10\Lessons<br>1-10\Lessons                                                                                                    |
| СО 2013 Преда па<br>лиент (localhost) зак<br>СО 2013 Предан па<br>лиент (localhost) зак<br>СО 2013 Предан па<br>лиент (localhost) зак<br>Разде лы, Урокл<br>Г Ркл<br>Т Ркл<br>Т Р Ркл<br>Т Р Ркл<br>Т Р Ркл<br>Т Р Ркл<br>Т Р Ркл<br>Т Р Ркл<br>Т Р Ркл<br>Т Р Р Р Р Р Р Р Р Р Р Р Р Р Р Р Р Р Р Р                                                                                                    | апоз получил сово<br>эметр для (сова)ноз<br>оччил чрок (раздел)<br>4, Тесты                                                                                                    | БІБОРУ Т<br>ЧЕБНЫЕ Р.<br>Чазвание<br>Гестовое задани<br>Гестовое задани                                                                                                    | ССТОВО<br>АЗДЕЛЫ, 3<br>46 - ручная клаи<br>46 - ручная клаи<br>46 - ручная клаи<br>46 - ручная клаи<br>46 - ручная клаи<br>46 - ручная клаи<br>46 - ручная клаи<br>47 - ручная клаи<br>48 - ручная клаи<br>49 - ручная клаи<br>40 - ручная клаи<br>40 - ручная клаи<br>40 - ручная клаи<br>40 - ручная клаи<br>40 - ручная клаи<br>40 - ручная клаи                                                                                                    | РГО ЗАДАН<br>УРОКИ И ЭК<br>Вложение<br>аь Всё<br>аь Всё<br>ав Всё<br>ав Всё<br>ав   | ІИЯ ПО<br>ЗАМЕНА<br>адания : 2<br>ировка : Тес<br>кения : Всё<br>пь Сор                     | ЗНАЧКУ<br>ЦИОННЫП<br>С<br>Тип :<br>товое задание -                                        | <ul> <li> <b>Р</b><br/><b>Р</b><br/><b>Р Р</b></li></ul>                                                                                                    | (ЗАМЕНЫ/ЭКЗ (<br>(ЗАМЕНЫ/ЭКЗ (<br>(ЗАМЕНЫ/ЭКЗ (<br>(ЗАМЕНЫ/ЭКЗ (<br>(ЗАМЕНЫ/ЭКЗ (<br>(ЗАМЕНЫ/ЭКЗ (<br>(ЗАМЕНЫ/ЭКЗ (<br>(ЗАМЕНЫ/ЭКЗ (<br>(ЗАМЕНЫ/ЭКЗ (<br>))))))))))))))))))))))))))))))))))))                                                                                                    | 1-10\Lessons<br>1-10\Lessons<br>1-10\ |
| СО 2013 Преда па<br>лиент (localhost) зак<br>СО 2013 Предан па<br>лиент (localhost) зак<br>СО 2013 Предан па<br>лиент (localhost) зак<br>Разде лы, Урокл<br>Г Ркл<br>Г Р С Р С Р С Г Р С С Г Р С Г Р С Г Р С Г Р С Г Р С Г Р С Г Р С Г Р С Г Р С Г Р С Г Р С Г Р С Г Р С Г Р С Г Р С Г Р С Г Р С Г Р С Г Р С Г Р С Г Р С Г Р С Г Р С Г Р С Г Р С Г Р С Г Р С Г Р С Г Р С Г Р С Г Р С Г Р С Г Р С Г Р С Г Р С Г Р С Г Р С Г Р С Г Р С Г Р С Г Р С Г Р С Г Р С Г Р С Г Р С Г Р С Г Р С Г Р                                                                                                    | апоз получил сово<br>алетер для (сова)ноз<br>ончил чрок (раздел)<br>4, Тесты<br>У<br>Уровень II<br>1 1 1<br>2 1<br>3 1<br>4 1<br>5 1<br>6 2<br>7 2<br>9 2<br>9 2<br>9 2<br>9 2<br>1<br>Вложе<br>С Хол<br>С Тра<br>С Свч<br>С Свч<br>С Свч                                                                                                    | БІБОРУ Т<br>ЧЕБНЫЕ Р.<br>Чазвание<br>Гестовое задани<br>Гестовое задани                                                                                                    | ССТОВО<br>АЗДЕЛЫ, 3<br>46 - ручная клаи<br>46 - ручная клаи<br>46 - ручная клаи<br>46 - ручная клаи<br>46 - ручная клаи<br>46 - ручная клаи<br>47 - ручная клаи<br>48 - ручная клаи<br>49 - ручная клаи<br>40 - ручная клаи<br>40 - ручная клаи<br>40 - ручная клаи<br>40 - ручная клаи<br>40 - ручная клаи                                                                                                    | РГО ЗАДАН<br>УРОКИ И ЭК<br>Вложение<br>аь Всё<br>аь Всё<br>ав Всё<br>ав Всё<br>ав   | ІИЯ ПО<br>ЗАМЕНА<br>адания: 2<br>ировка: Тес<br>кения: Всё<br>пь Сор<br>С П<br>С В          | ЗНАЧКУ<br>ЦИОННЫП<br>С<br>Тип :<br>товое задание -                                        | <ul> <li> <b>Р</b></li></ul>                                                                                                    | (ЗАМЕНЫ/ЭКЗ (<br>(ЗАМЕНЫ/ЭКЗ (<br>(ЗАМЕНЫ/ЭКЗ (<br>(ЗАМЕНЫ/ЭКЗ (<br>(ЗАМЕНЫ/ЭКЗ (<br>(ЗАМЕНЫ/ЭКЗ (<br>(ЗАМЕНЫ/ЭКЗ (<br>(ЗАМЕНЫ/ЭКЗ (<br>(ЗАМЕНЫ/ЭКЗ (<br>(ЗАМЕНЫ/ЭКЗ (<br>))))))))))))))))))))))))))))))))))))                                                                                                    | 1-10\Lessons<br>1-10\Lessons<br>1-10\ |
| СО 2013 Кланен - кос<br>СО 2013 Кранен - кос<br>2012 ОТ 9 Кранен - кос<br>2012 ОТ 9 Кранен - кос<br>2012 ОТ 9 Кла<br>Т. РКл<br>Т. РКл<br>Т. РКЛ<br>Т. РКЛ<br>Т. РКЛ<br>Т. РКЛ<br>Т. РКЛ<br>Т. РКЛ<br>Т. РКЛ<br>Т. РКЛ<br>Т. РКЛ<br>Т. РКЛ<br>Т. РКЛ<br>Т. РКЛ<br>Т. РКЛ<br>Т. РКЛ<br>Т. РКЛ<br>Т. РКЛ<br>Т. РКЛ<br>Т. РСТИРОВАНИЯ (Г. РСТИРОВАНИА (Г. РСТИРОВАНИА (Г.                                                                                                    | апоз получил сово<br>алетер для (сова)ноз<br>ончил чрок (раздел)<br>4, Тесты<br>Уровень  <br>1 1 1<br>2 1<br>3 1<br>4 1<br>5 1<br>6 2<br>7 2<br>9 2<br>9 2<br>9 2<br>9 2<br>1<br>Вложе<br>С Хол<br>С Тра<br>С Огн<br>л] С Бое<br>С СВЬ<br>С Опа                                                                                                 | БІБОРУ Т<br>ЧЕБНЫЕ Р.<br>Чазвание<br>Гестовое задани<br>Гестовое задани<br>Гестово | ССТОВО<br>АЗДЕЛЫ, 3<br>46 - ручная клаи<br>46 - ручная клаи<br>46 - ручная клаи<br>46 - ручная клаи<br>46 - ручная клаи<br>46 - ручная клаи<br>46 - ручная клаи<br>47 - ручная клаи<br>48 - ручная клаи<br>49 - ручная клаи<br>40 - ручная клаи<br>40 - ручная клаи<br>40 - ручная клаи<br>40 - ручная клаи                                                                                                    | РГО ЗАДАН<br>УРОКИ И ЭК<br>Вложение<br>аь Всё<br>аь Всё<br>ав Всё<br>ав Всё<br>ав В | ІИЯ ПО<br>ЗАМЕНА<br>адания: 2<br>ировка: Тес<br>кения: Всё<br>пь Сор<br>с т<br>с в<br>и с в | ЗНАЧКУ<br>ЦИОННЫП<br>С<br>Тип :<br>товое задание -<br>гировать ип<br>ил<br>иложение<br>ип | <ul> <li> <b>Р Р</b></li></ul>                                                                                                    | (ЗАМЕНЫ/ЭК.3 (<br>(ЗАМЕНЫ/ЭК.3 (<br>(<br>(ЗАМЕНЫ/ЭК.3 (<br>(<br>()))))))))))))))))))))))))))))))))                                                                                                    | 1-10\Lessons<br>1-10\Lessons<br>1-10\ |

Выбран тип задания (**T**), сформирован список тестовых заданий после нажатия кнопок <u>Фильтровать</u>, <u>Сортировать</u>. Выбрано задание №2 и нажата кнопка <u>Взять задание</u>. После нажатия **ВЫХОД** переходим к процедуре отправки:

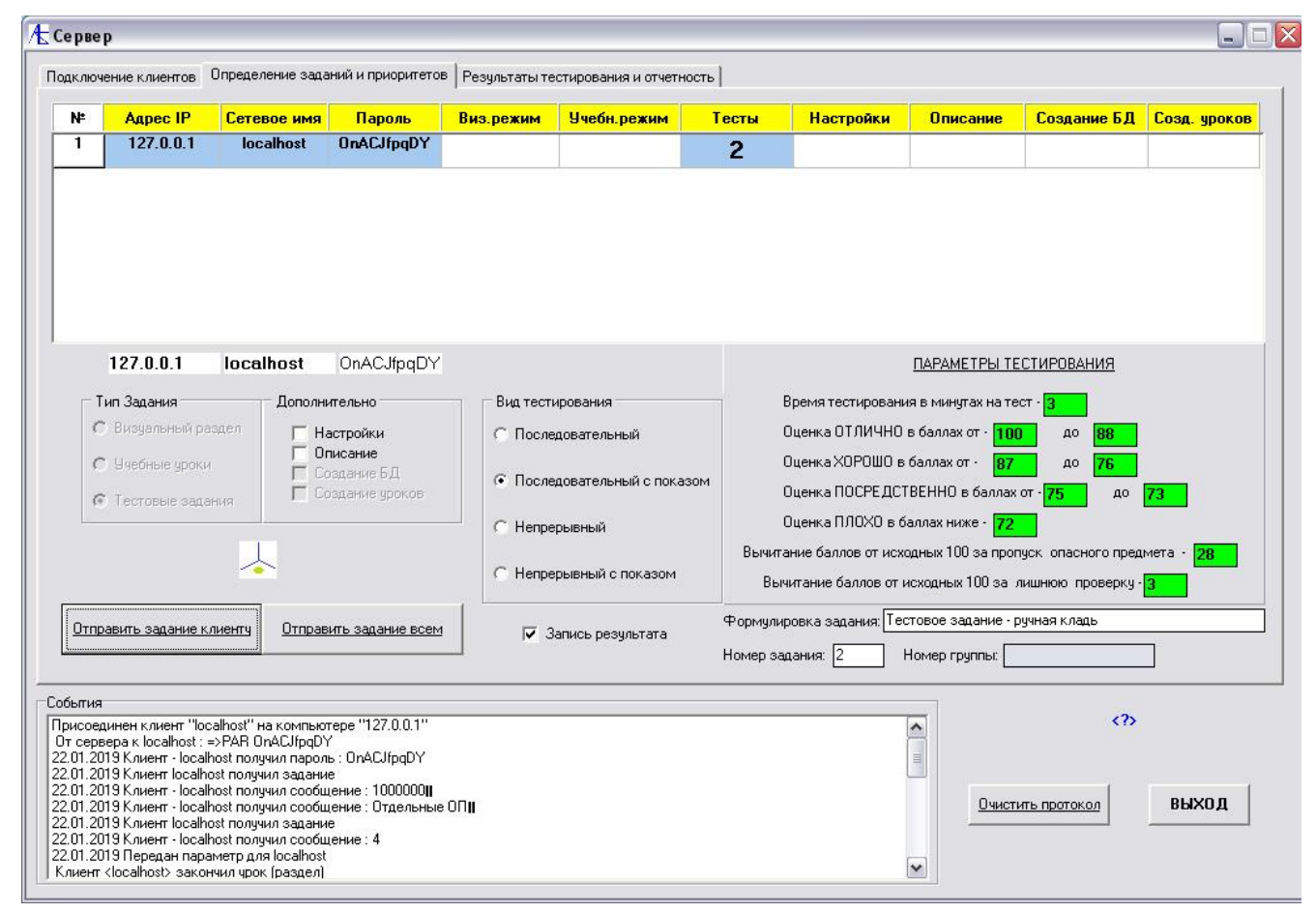

Для тестового режима высвечивается большой набор параметров. Это параметры тестирования, вид тестирования, дополнительные опции. Параметры тестирования можно редактировать, галочкой помечаются опции дополнительные и запись результата. Вид тестирования выбирается из списка. Последовательный вид тестирования определён по умолчанию. При нём пользователь сам осуществляет переход к следующим изображениям задания. Вид Последовательный с показом предметов отличается от предыдущего тем, что при переходе к следующему изображению на секунду выдается (если есть) информация о вложениях. Вид Непрерывный характеризуется тем, что при начале тестирования оператор сам не осуществляет переход к следующими теневому изображению, он только может помечать кнопкой мыши интересующие его детали. Переход к следующему изображению осуществляется автоматически через равные промежутки времени. Аналогично, вид Непрерывный с показом предметов отличается от Непрерывного тем, что при переходе к следующему изображению на секунду выдается (если есть) информация о вложениях. Опции Дополнительно позволяют клиенту на своём рабочем месте пополнять собственную базу данных результатов экзаменов и подготавливать свою отчетность. К этим возможностям можно подключаться, отметив галочкой опцию Настройки. По умолчанию ставится

галочка для Записи результата в базу данных.

Осуществление передачи задания клиенту производится нажатием соответствующей кнопки.

| 🗄 Клиент [localhost i                                  | подключен к 127.0.0.1]                                                                                                    |                 |
|--------------------------------------------------------|----------------------------------------------------------------------------------------------------|-----------------|
|                                                        | Клиентское приложение<br>компьютерного тренажера<br>"Студент 3.2" для<br>подготовки операторов<br>РТИ                                                                                                    |                 |
| Пнформация о подключ                                   | ении<br>Текущий пароль: OnACJfpqDY                                                                                                    | Запуск<br>ВЫХОД |
| Запрос серверу >                                       | . Тестовое залание - личная к лаль                                                                                                    | Nº 2            |
| нормулировка зацания<br>Ни<br>Д<br>Д<br>Оп<br>Ко<br>Ко | Параметры тестирования<br>Параметры тестирования<br>омер теста - 2 Время тестирования - 3 Группа<br>иапазон оценок ОТЛИЧНО в баллах - от 100 до 88<br>иапазон оценок ХОРОШО в баллах - от 87 до 76<br>иапазон оценок ПОСРЕДСТВЕННО в баллах - от 75 до<br>ценка ПЛОХО в баллах ниже - 72<br>оличество баллов, снимаемых за пропуск - 28 Всего балло<br>оличество баллов, снимаемых за лишнюю попытку - 3 | 73<br>100       |

Клиенту получен допуск к тестовому заданию с параметрами тестирования.

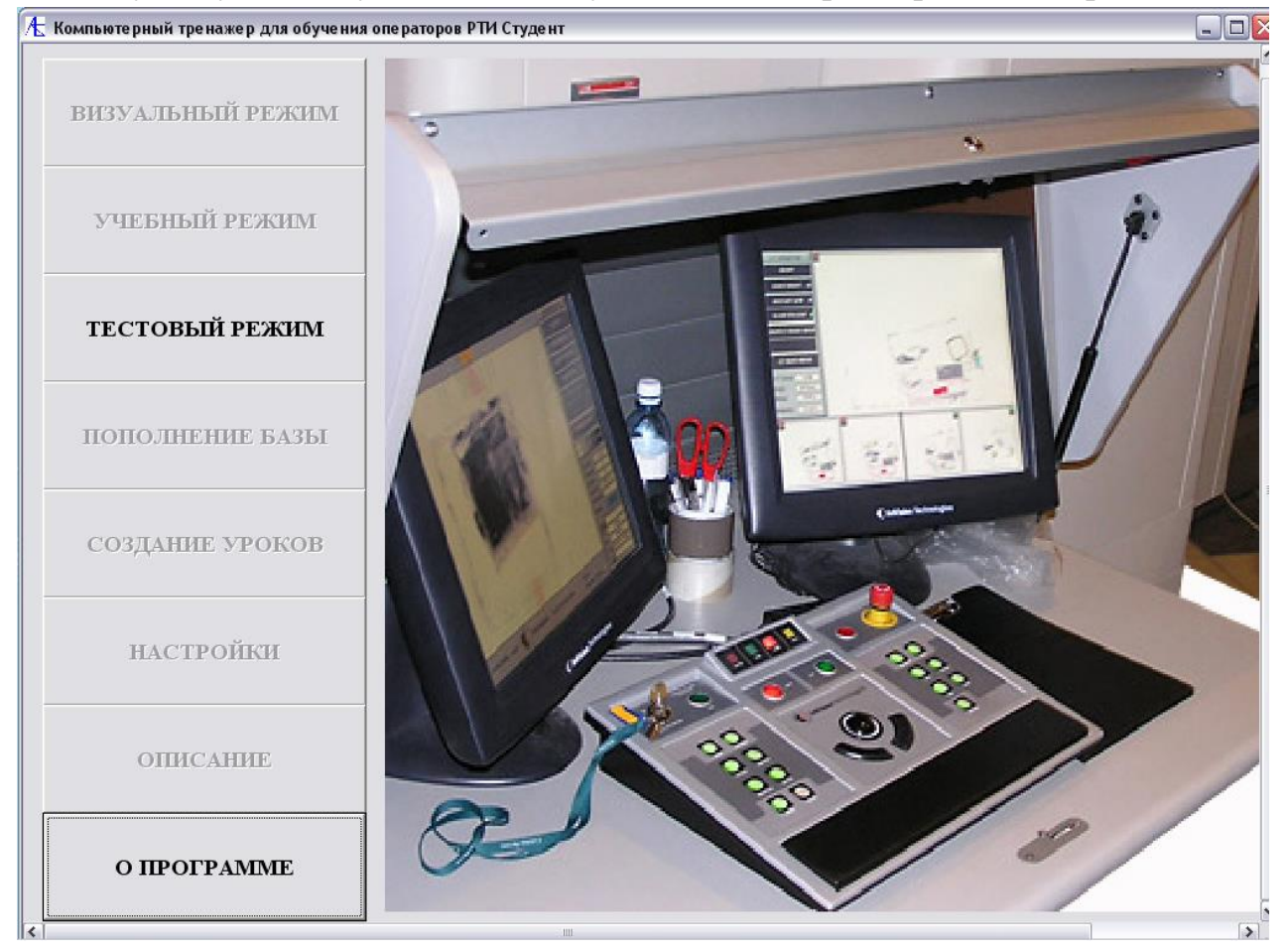

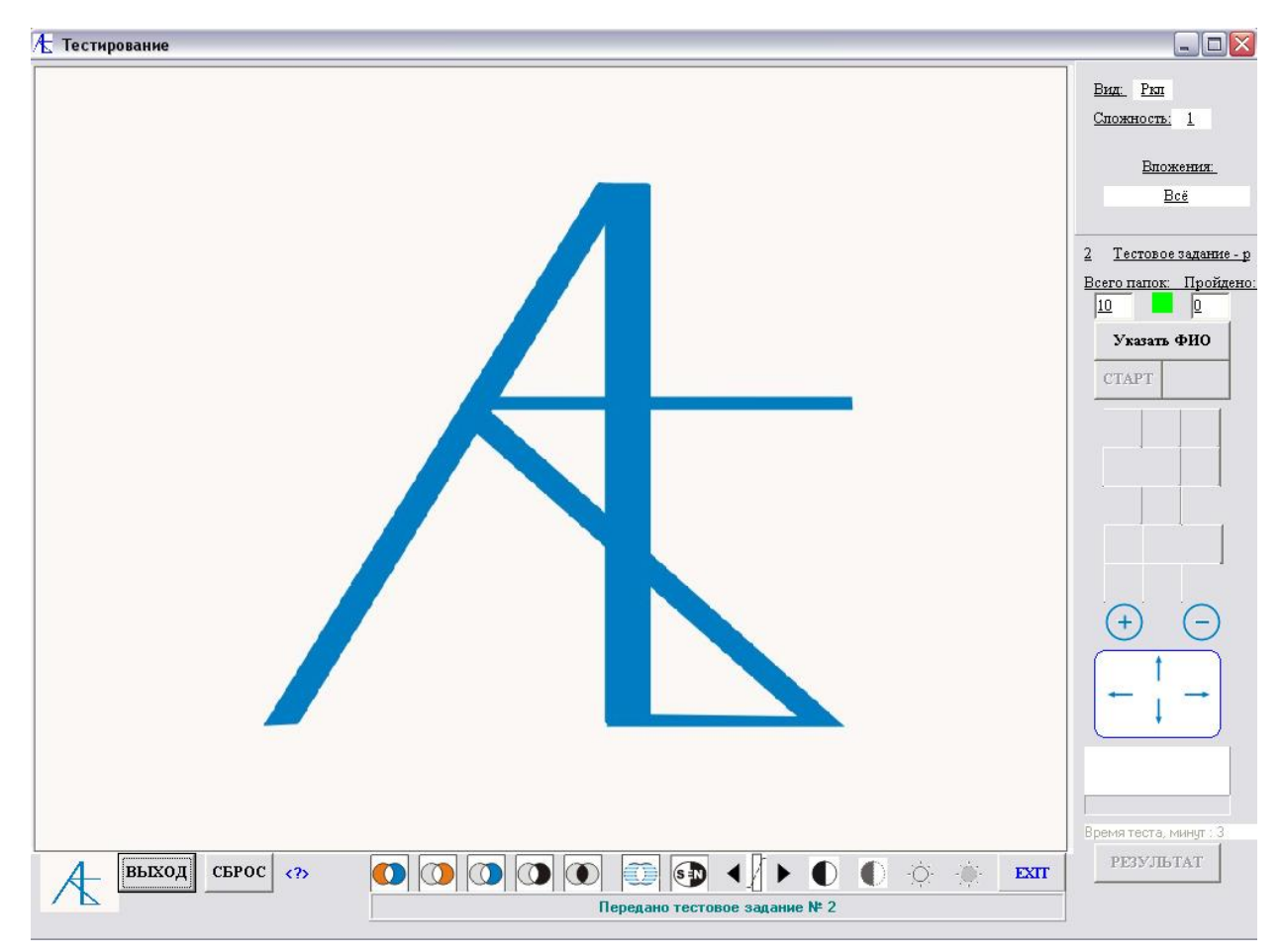

Указано тестовое задание, его вид, сложность, вложения, время тестирования. Требуется указать фамилию, имя и отчество (инициалы).

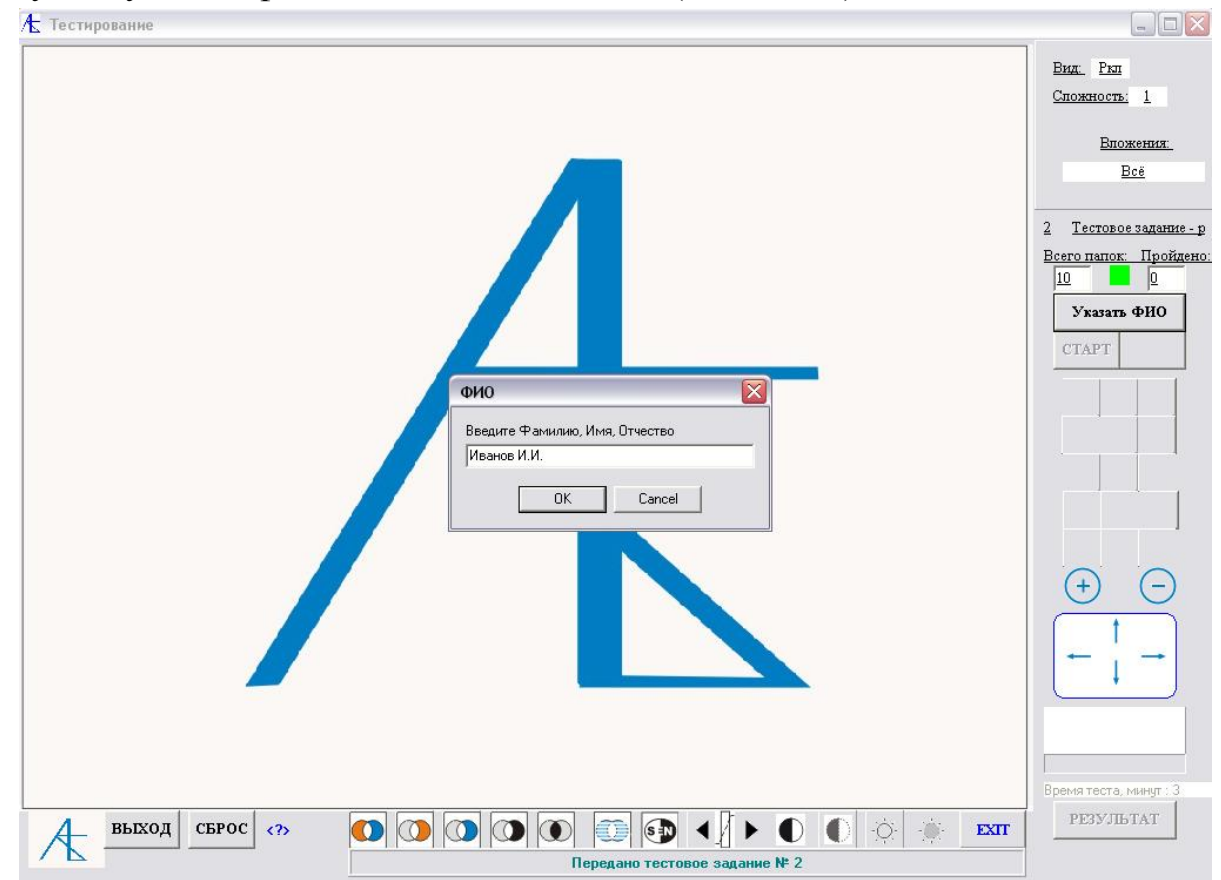

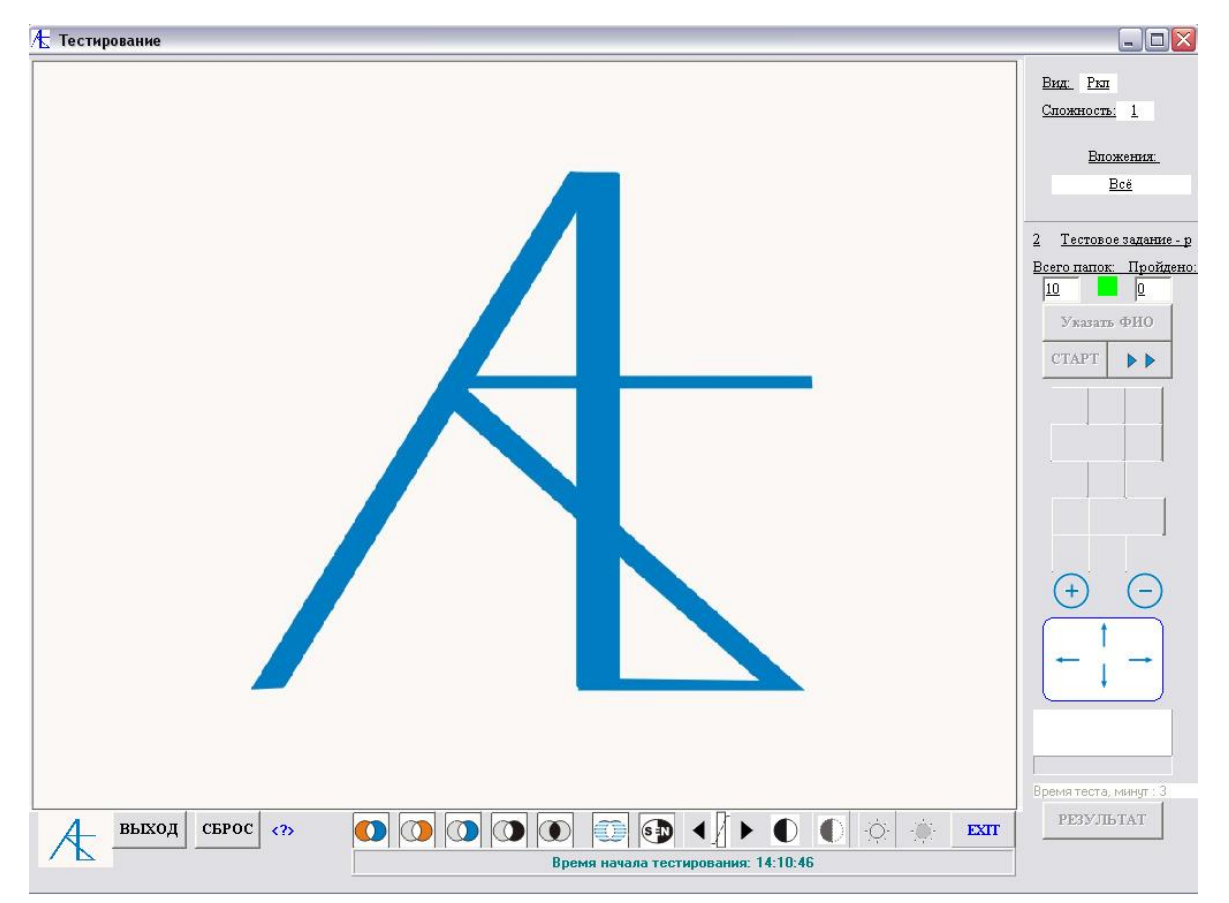

После нажатия кнопки СТАРТ начинается отсчет времени тестирования. Перейти к изображениям можно нажатием кнопки ▶▶ .

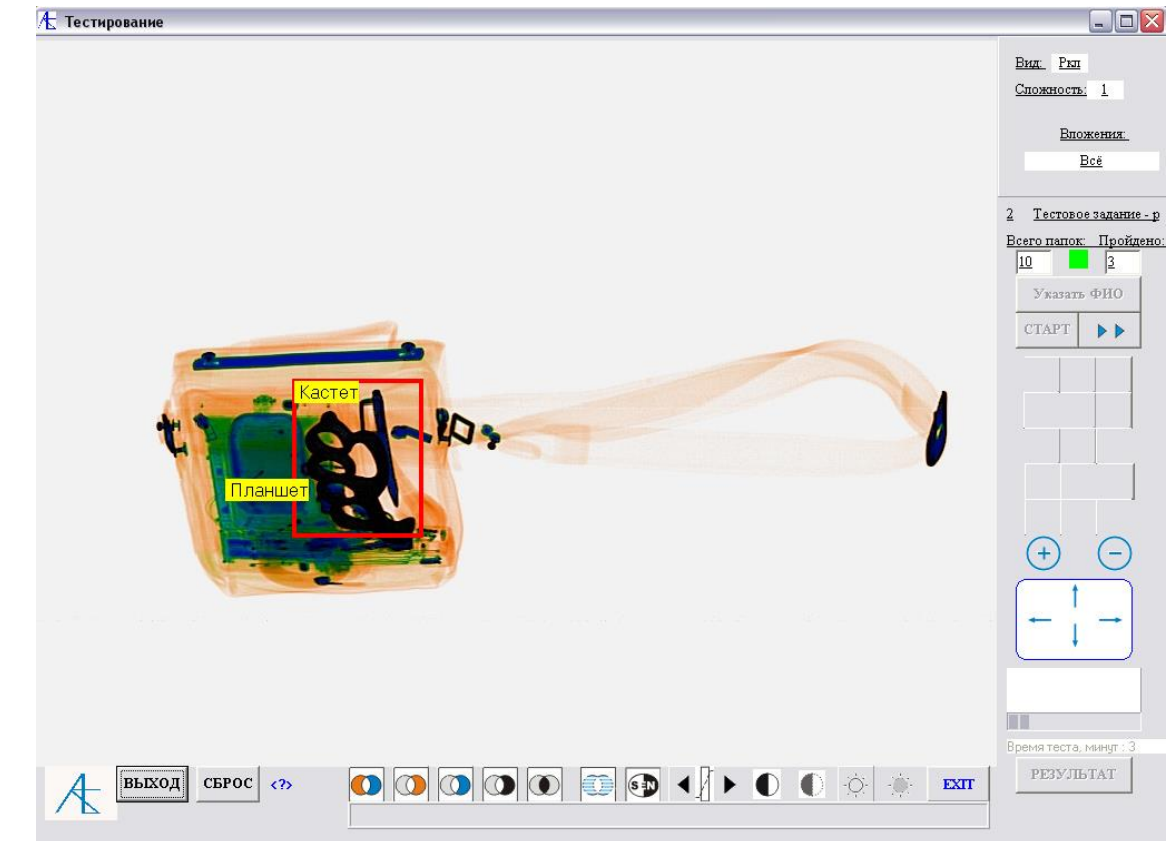

При правильном указанием ОП при переходе к следующему изображению на секунду высвечивается содержимое с отметкой (если есть) предметов.

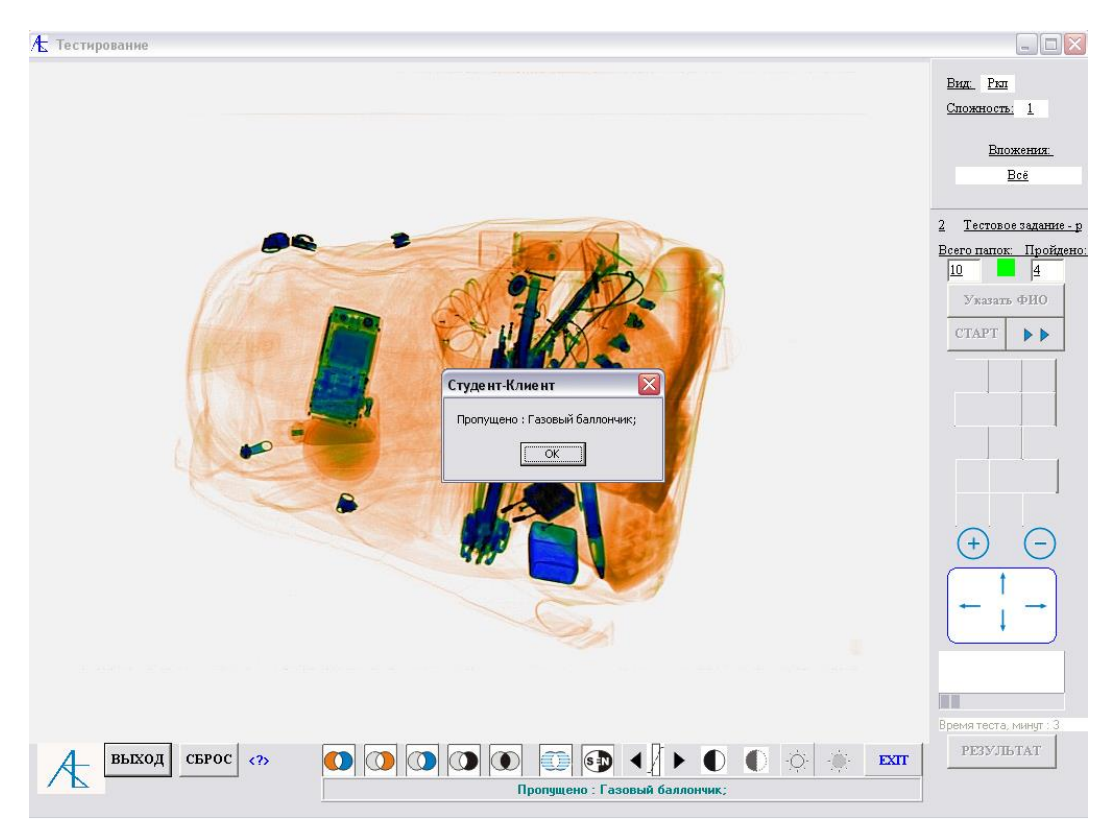

Если пропущен опасный предмет, то при переходе к следующему изображению выдаётся сообщение о пропущенном предмете и на секунду дается информация о содержимом.

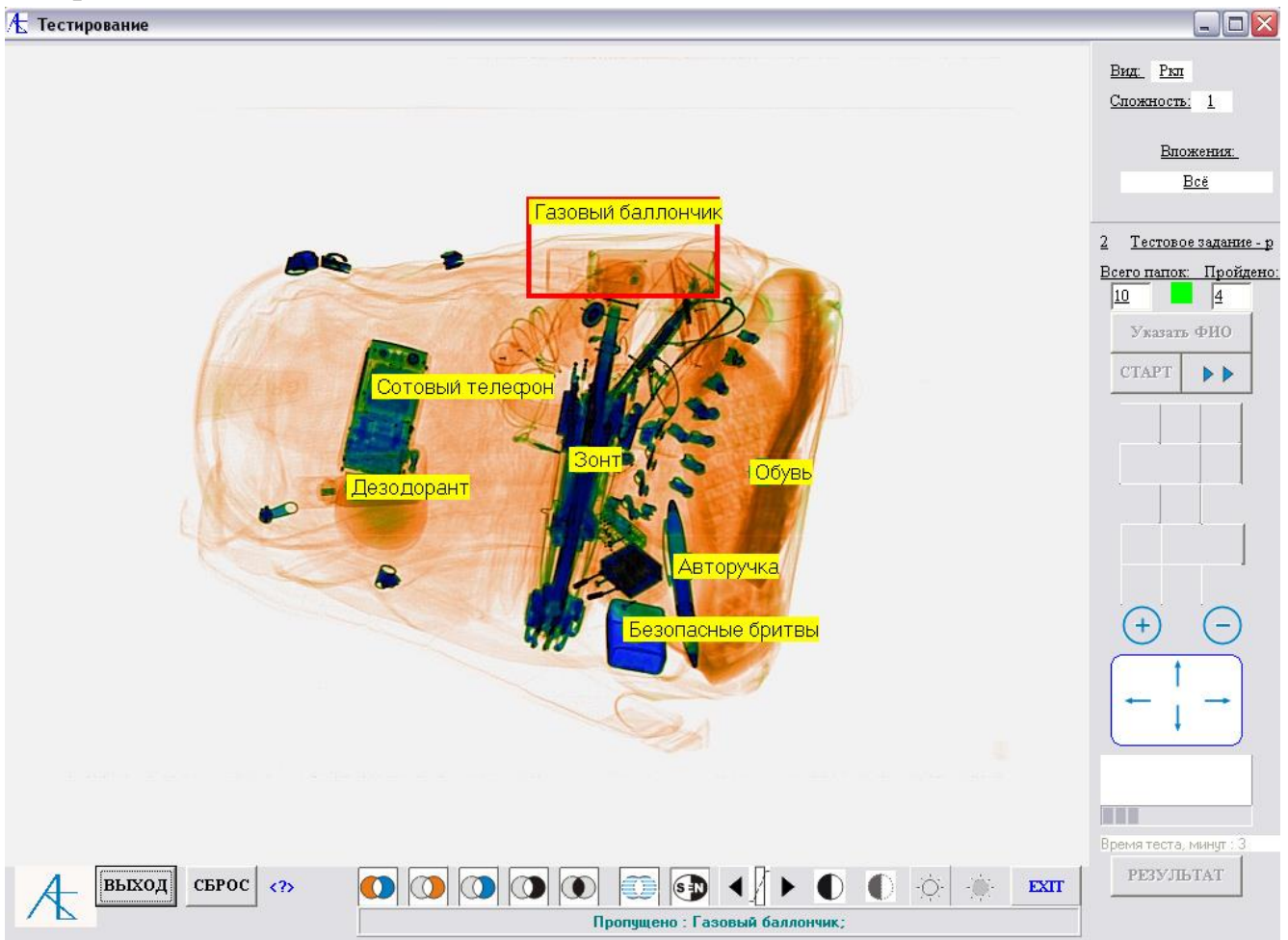

В конце процедуры выдаются следующие сообщения:

| Студент-Клиент 🛛 🚺      | Студент-Клиент                             |
|-------------------------|--------------------------------------------|
| Тестирование закончено. | Пропущено предметов - 1 Лишних попыток - 0 |
| ОК                      | ОК]                                        |
|                         | Студент.Клиент                             |
|                         | Оценка - Неудовлетворительно               |
|                         |                                            |

После выхода из режима тестирования все данные передаются на сервер

При желании можно посмотреть результат последнего тестирования,

воспользовавшись активированной кнопкой Результат.

| 🤳 22.01.2019 - Б                                             | локнот                                                                  |                                    |                        |                    |               |        |
|--------------------------------------------------------------|-------------------------------------------------------------------------|------------------------------------|------------------------|--------------------|---------------|--------|
| Файл Правка Форм                                             | мат Вид Справка                                                         |                                    |                        |                    |               |        |
| 22.01.2019                                                   |                                                                         |                                    |                        |                    |               | ~      |
| Параметры<br>Число снимаем<br>Число снимаем<br>Интервал очко | теста<br>ых очков за пропус<br>ых очков за лишнюю<br>в для оценки ОТЛИЧ | к предмет<br>попытку:<br>НО: от 10 | -a: 28<br>3<br>0 ao 88 |                    |               |        |
| Интервал очко                                                | в для оценки ХОРОШ                                                      | 0: от 87                           | до 76                  |                    |               |        |
| Интервал очко<br>Интервал очко                               | в для оценки удовл<br>в для оценки НЕ УД                                | .: от /5<br>ОВЛ.: мен              | до /3<br>Iee 73        |                    |               |        |
| N Вариант                                                    | Фамилия И.О.                                                            | Балл                               | оценка                 | Пропущено          |               |        |
| 1 2                                                          | ИВАНОВ И.И.                                                             | 72 %                               | Неудовлетворительно    | Газовый баллончик; |               |        |
| <u>&lt;</u>                                                  |                                                                         |                                    |                        |                    |               | ~      |
|                                                              |                                                                         |                                    |                        |                    | Стр 1, стлб 1 | si     |
|                                                              |                                                                         |                                    |                        |                    |               | К Меню |

## Отчетность

Результаты тестирования, поступающие на сервер, записываются в специальную таблицу результатов, на основании которой можно сформировать отчётность. Допускается отчетность двух **форматов**: **\*.txt** и **\*.doc**. Для формата **doc** предусмотрено **6** стилей печати таблицы. Кроме этого есть два **вида** отчетности: без указания длительности тестирования и с указанием её. Второй случай можно применить, если производится тестирование с постоянными параметрами для всей группы и параметры указываются в шапке отчета. Первый случай подходит для переменных параметров тестирования и строка участника содержит параметры и результаты тестирования. Для создания отчета следует на

# серверной программе перейти во вкладку Результаты тестирования и отчетность.

|                                       | Дата           | Т-теста  | (-)npon  | (-)мимо | Отл | Xop | Поср | ФИО                                     | Пропуск             | Мимо                 | Оценка                                          | Номер теста                    | Тест начало            | Тест конец | □ ^   |
|---------------------------------------|----------------|----------|----------|---------|-----|-----|------|-----------------------------------------|---------------------|----------------------|-------------------------------------------------|--------------------------------|------------------------|------------|-------|
|                                       | 15.11.2018     | 3        | 28       | 3       | 88  | 76  | 73   | 222                                     | 2                   | 0                    | Неудовлетворительно                             | 35                             | 17:02:49               | 17:03:14   | те    |
|                                       | 15.11.2018     | 3        | 28       | 3       | 88  | 76  | 73   | 111111                                  | 4                   | 0                    | Неудовлетворительно                             | 32                             | 17:49:35               | 17:49:57   | o>    |
| 1                                     | 19.11.2018     | 3        | 28       | 3       | 88  | 76  | 73   | 22222                                   | 5                   | 0                    | Неудовлетворительно                             | 32                             | 15:04:44               | 15:05:20   | o     |
|                                       | 19.11.2018     | 3        | 28       | 3       | 88  | 76  | 73   |                                         | 1                   | 0                    | Неудовлетворительно                             | 31                             | 15:03:11               | 15:03:56   | пţ    |
|                                       | 19.11.2018     | 3        | 28       | 3       | 88  | 76  | 73   | ййййй                                   | 4                   | 0                    | Неудовлетворительно                             | 33                             | 15:11:07               | 15:11:52   | гţ    |
| 1                                     | 19.11.2018     | 3        | 28       | 3       | 88  | 76  | 73   | ппп                                     | 3                   | 0                    | Неудовлетворительно                             | 1                              | 15:53:38               | 15:54:02   | H     |
|                                       | 19.11.2018     | 3        | 28       | 3       | 88  | 76  | 73   | 000                                     | 3                   | 0                    | Неудовлетворительно                             | 2                              | 15:54:47               | 15:55:05   | П     |
|                                       | 22.11.2018     | 3        | 28       | 3       | 88  | 76  | 73   | Петя Иванов                             | 2                   | 1                    | Неудовлетворительно                             | 6                              | 12:30:30               | 12:31:37   | Γi =  |
| -                                     | 22.01.2019     | 3        | 28       | 3       | 88  | 76  | 73   | Иванов И.И.                             | 1                   | 0                    | Неудовлетворительно                             | 2                              | 14:10:46               | 14:12:14   | Γŧ    |
| лжительность                          | 3<br>Неудовлет | ворителы | но       |         |     |     |      | Г Дата тести<br>Г Продолжит<br>Г Оценка | рования<br>ельность | С Пр<br>С Оц<br>Ф От | оодолжительность<br>ценка тестирования<br>гмена | С *.DC<br>Вид отче<br>С 1-й ви | ОС<br>ета<br>ид отчёта | Стиль п    | ечати |
| Оценка-<br>№ теста                    | 2              |          |          |         |     |     |      |                                         |                     |                      |                                                 | C 2 4                          | the second line of     | CEPC       | JC I  |
| Оценка -<br>№ теста<br>алить записи г | 2<br>о фильтру | 🕅 Вклю   | учить фи | пьтр    |     |     |      | <u>Фильтр</u>                           | овать               |                      | Сортировать                                     | С 2-й ві                       | ид отчёта              | СБРС       |       |

#### Выбрали последний результат и стиль отчета:

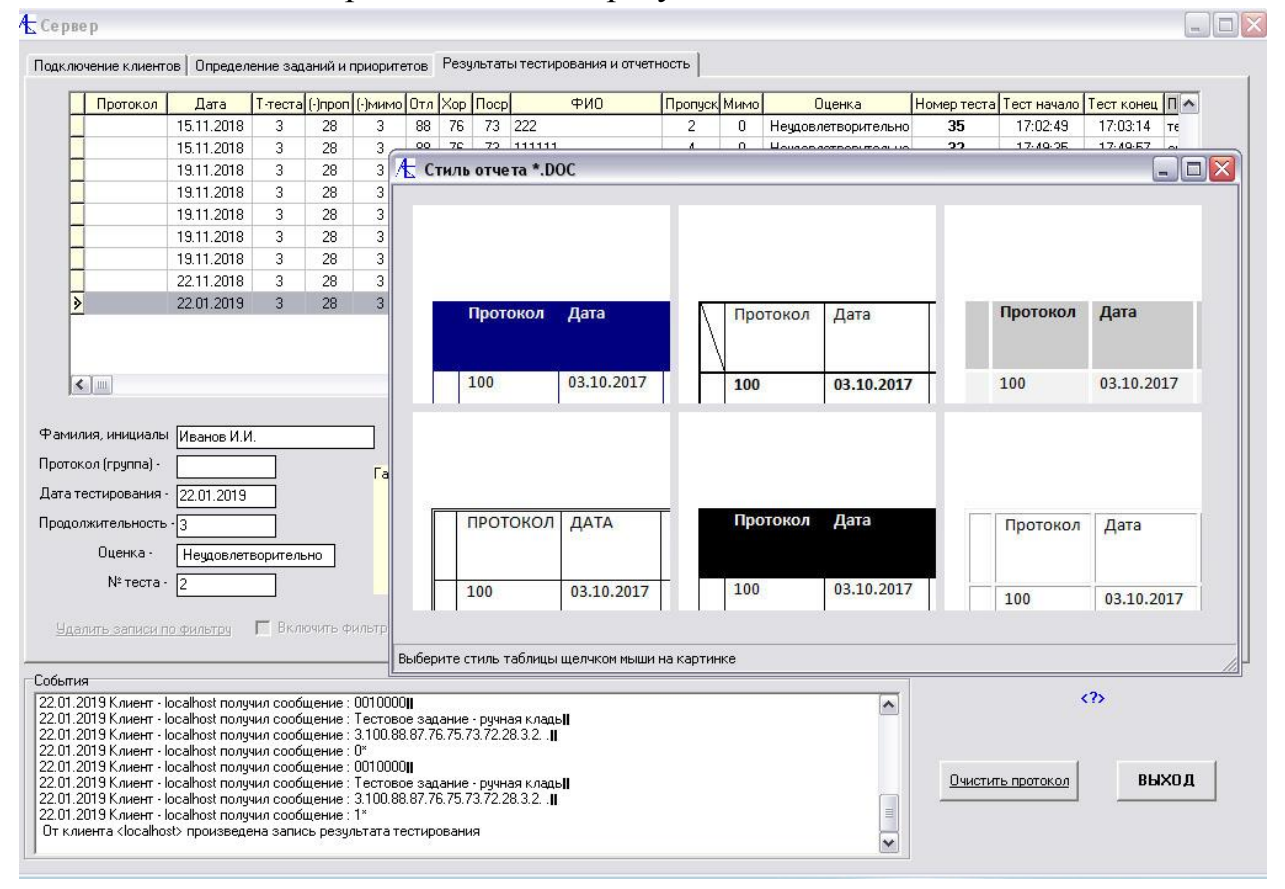

#### Произвели печать первого вида отчета в формате doc :

| блица Test_0 | 1 операторов | з РТИ       |             |             |     |     |      |                |         |      |                     |      |
|--------------|--------------|-------------|-------------|-------------|-----|-----|------|----------------|---------|------|---------------------|------|
| Протокол     | Дата         | Т-<br>теста | (-<br>)проп | (-<br>)мнио | Отл | Хор | Поср | ФИО            | Пропуск | Мимо | Оценка              | Номе |
|              | 22.01.2019   | 3           | 28          | 3           | 88  | 76  | 73   | Иванов<br>И.И. | 1       | 0    | Неудовлетворительно | 2    |

#### Выбор формата и вида отчета:

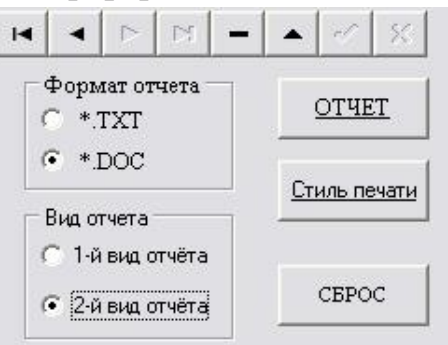

#### Произвели печать второго вида отчета в формате doc :

| аблица Те:<br>Іараметры                       | st_01 оператој<br>тестирования                             | ров РТИ<br>С                  |                             |                            |       |                |     |       |      |        |           |
|-----------------------------------------------|------------------------------------------------------------|-------------------------------|-----------------------------|----------------------------|-------|----------------|-----|-------|------|--------|-----------|
| Число сни                                     | имаемых очко                                               | в за про:                     | пуск предм                  | юта: 28                    |       |                |     |       |      |        |           |
| Число сни                                     | имаемых очко                                               | в за лиш<br>От птатт          | июю попы                    | ітку: З                    |       |                |     |       |      |        |           |
|                                               | инч онечей с                                               | 71 JIM JE                     | 10.00                       |                            |       |                |     |       |      |        |           |
| Min очков                                     | з для оценки (<br>з для оценки )                           | СОРОШ                         | O: 76                       |                            |       |                |     |       |      |        |           |
| Min очкое<br>Min очкое<br>Min очкое           | з для оценки 3<br>з для оценки 3<br>з для оценки 3         | сорош<br>удовля               | 0: 76<br>ЕТВОРИТЕ           | ЕЛЬНО: 73                  |       |                |     |       |      |        |           |
| Міп очков<br>Міп очков<br>Міп очков<br>Группа | з для оценки З<br>з для оценки З<br>з для оценки З<br>Дата | (ОРОШ<br>ИДОВЛЕ<br>Т          | О: 76<br>СТВОРИТЕ<br>Т-нач. | СЛЪНО: 73<br><b>Т-кон.</b> | Тк-Тн | Номер          | ФИО | Проп. | Мимо | Оценка | Пропущено |
| мін очков<br>Min очков<br>Min очков<br>Группа | з для оценки З<br>з для оценки З<br>Дата                   | КОРОШ<br>/ДОВЛЕ<br>Т<br>теста | 0: 76<br>ЕТВОРИТЕ<br>Т-нач. | ЛЬНО: 73<br><b>Т-кон</b> . | Тк-Тн | Номер<br>теста | ФИО | Проп. | Мимо | Оценка | Пропущено |

#### Произвели печать отчета в формате txt :

| ОТЧЕТ_ТЕСТИРОВАНИЯ — Блокнот                                                                                                    |                                |
|----------------------------------------------------------------------------------------------------|--------------------------------|
| Файл Правка Формат Вид Справка                                                                                                    |                                |
| 24.01.2019                                                                                                    | *                              |
| Параметры теста                                                                                                    |                                |
| Номер протокола, номер группы: [Протокол]<br>Дата проведения тестирования: [Дата]<br>Продолжительность тестирования (мин): [Т-теста]<br>Число снимаемых очков за пропуск предмета: [(-)проп]<br>Число снимаемых очков за лишнюю поытку: [(-)мимо]<br>Min очков для оценки ОТЛИЧНО: [ОТЛ]<br>Min очков для оценки ХОРОШО: [Хор]<br>Min очков для оценки УДОВЛ.: [Пос]<br>ФИО тестируемого оператора: [ФИО]<br>Пропущено опасных предметов: [Проп]<br>Лишних попыток обнаружения: [Мимо]<br>Итоговая оценка: [Оценка] |                                |
| NПротоколДатаТ-теста_(-)проп_(-)мимо_Отл_Хор_Пос_Фамилия И.ОПроп_Мимо_Оценка                                                                                                    | _Пропущено_                    |
| 1         22.11.2018         3         28         3         88         76         73         Петя Иванов         2         1         Неудовлетвори           2         22.01.2019         3         28         3         88         76         73         Иванов         2         1         Неудовлетвори                                                                                                    | г Газовый бал<br>г Газовый бал |

.

## Окончание работы

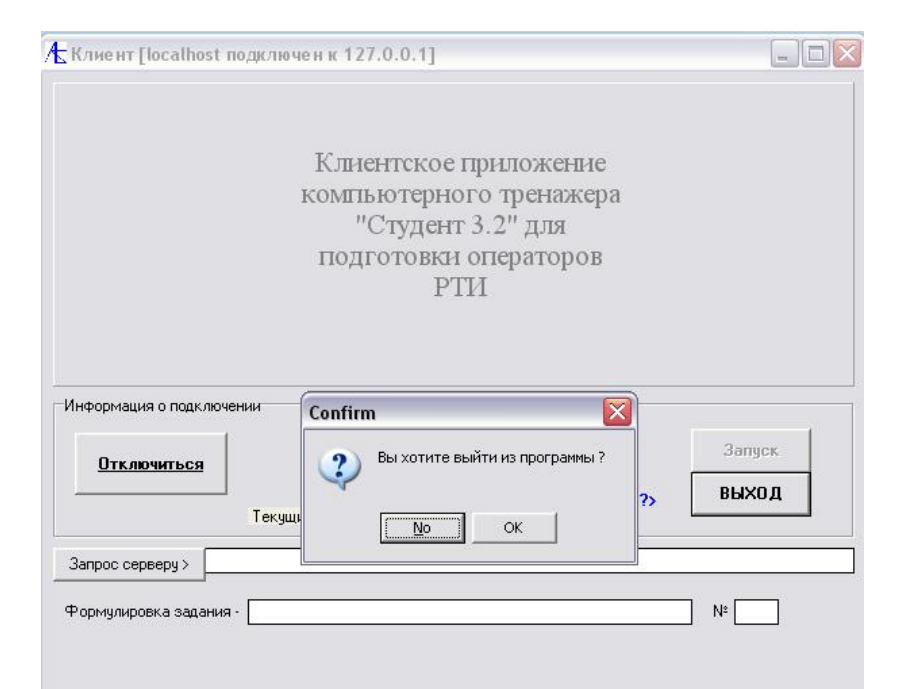

Для прекращения работы клиенту надо нажать на кнопку **ВЫХОД**. Появится диалоговое окно, в котором надо ответить утвердительно. После выхода из клиентской программы на сервере в протоколе появится сообщение об отсоединении клиента и произойдет устранение данных о клиенте из таблицы.

| Agpec IP Co                                                                                                    | тевое имя                                                                         | Пароль                                                                                             | Виз.режим                                                                             | Учебн.режим                        | Тесты                   | Настройки    | Описание      | Создание БД | Созд. урок |
|----------------------------------------------------------------------------------------------------|-----------------------------------------------------------------------------------|----------------------------------------------------------------------------------------------------|---------------------------------------------------------------------------------------|------------------------------------|-------------------------|--------------|---------------|-------------|------------|
|                                                                                                    |                                                                                   |                                                                                                    |                                                                                       |                                    |                         |              |               |             |            |
| <b>127.0.0.1 Іо</b><br>Тип Задания                                                                                                    | <b>calhost</b><br>Дополнит                                                        | OnACJfpqDY                                                                                         | — Вид тест                                                                            | ирования                           |                         |              |               |             |            |
| <ul> <li>С Визуальный раздел</li> <li>С Вчебные уроки</li> <li>С Тесторые задания</li> </ul>                                                        | F Hac<br>F Onv<br>F Cos<br>F Cos                                                  | <b>пройки</b><br>исание<br>идание Б.Д<br>идание уроков                                             | <ul><li>После</li><li>После</li></ul>                                                 | довательный<br>довательный с показ | юм                      |              |               |             |            |
|                                                                                                    | <b>.</b>                                                                          |                                                                                                    | C Henpe                                                                               | рывный<br>рывный с показом         |                         |              |               |             |            |
| править задание клиен                                                                                                    | у <u>Отправи</u>                                                                  | ть задание всем                                                                                    | 1 🔽 3                                                                                 | апись результата                   | Формулиро<br>Номер зада | вка задания: | Номер группы: |             |            |
| ия<br>2019 Клиент - localhost r<br>2019 Клиент - localhost r<br>2019 Клиент - localhost r<br>2019 Клиент - localhost r<br>2019 Клиент - localhost r | олучил сообще<br>олучил сообще<br>олучил сообще<br>олучил сообще<br>олучил сообще | ние: Тестовое:<br>ние: 3.100.88.8<br>ние: 0*<br>ние: 00100000<br>ние: Тестовое:<br>ние: 3.100.88.8 | задание - ручная к<br>7.76.75.73.72.28.3.<br>задание - ручная к<br>7 76.75.73.72.28.3 | лады  <br>2  <br>лады  <br>2       |                         |              | Очист         |             | выход      |